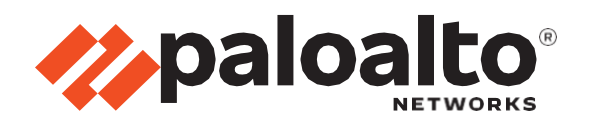

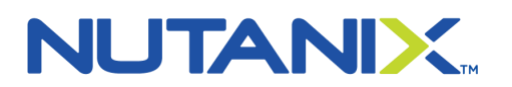

# Nutanix and Palo Alto Networks Service Chain Integration Guide

Author: Nutanix & Palo Alto Networks

Deploying Palo Alto Networks VM-Series Next-Generation Firewall

Enforcing Microsegmentation with Nutanix Flow and Palo Alto Networks VM-Series Next-Generation Firewall

## Table of Contents

| Nutanix and Palo Alto Networks Service Chain Integration Guide | 1  |
|----------------------------------------------------------------|----|
| Use cases for integration into Palo Alto Networks VMSeries     | 3  |
| Use Case: Micro-Segmentation                                   | 3  |
| Use Case: Virtual Desktop Infrastructure                       | 3  |
| Palo Alto Networks Products for Integration                    | 3  |
| Integration Benefits                                           | 4  |
| Partner Information                                            | 5  |
| Prerequisite Validation                                        | 6  |
| Deploy Palo Alto Networks Panorama                             | 8  |
| Prepare Panorama for Logging                                   | 17 |
| Deploy VMSERIES                                                | 19 |
| Initial Configuration for VMSeries                             | 24 |
| Panorama Configuration                                         | 27 |
| NUTANIX Service Chain Configuration                            | 38 |
| Direct Traffic to Network Function Chain                       | 47 |
| Configure Dynamic Address Groups                               | 55 |
| Create Custom Application for NUTANIX                          | 61 |
| Best Practices                                                 | 68 |
| References                                                     | 69 |

## Use cases for integration into Palo Alto Networks VMSeries

#### Use Case: Micro-Segmentation

**Challenge:** Virtual applications running on the same host are difficult to selectively segment without complex network design and configuration, often requiring hair pinning traffic and negatively impacting performance. This may lead to increased threat exposure or vulnerabilities in your virtualized environments.

**Answer:** Micro-segmentation helps reduce the attack surface by preventing lateral movement across your east-west traffic. This is accomplished by deploying VM-Series integrated with Nutanix Flow. Use the Nutanix Calm blueprint to create service chains and deploy VM-Series on every AHV host. With Nutanix Flow, specific traffic can be transparently directed to the VM-Series firewall in the service chain for deep packet inspection based on the user-defined Nutanix Flow policy.

#### Use Case: Virtual Desktop Infrastructure

**Challenge:** Virtual desktops are growing in popularity but hosting all of these desktops within your core data center also dramatically increases your attack surface without the proper protections in place. The dynamic nature of these desktops can also make security management challenging.

**Answer:** To address this concern, Nutanix Flow can isolate groups of virtual desktops with a simple security policy and work with VM-Series on AHV to inspect and enforce Layer 7 controls as well as block threats across the virtual desktop infrastructure.

#### Palo Alto Networks Products for Integration

| Palo Alto Networks Products | Integration Status | Palo Alto Networks Versions<br>Tested                                 | Nutanix Versions                                                            |
|-----------------------------|--------------------|-----------------------------------------------------------------------|-----------------------------------------------------------------------------|
| Panorama                    | Complete           | Panorama 8.1.11<br>Panorama 9.0.4<br>Panorama 9.0.6<br>Panorama 9.1.2 | AOS 5.19 (20190916.360)<br>NCC (3.10.1.2)<br>Foundation 4.62<br>LCM 2.3.4.2 |
| VM-Series                   | Complete           | PAN-OS 8.1.1<br>PAN-OS 9.x and above                                  | AOS 5.19 (20190916.360)<br>NCC (3.10.1.2)<br>Foundation 4.62<br>LCM 2.3.4.2 |

## **Integration Benefits**

When integrated with Palo Alto Networks VM-Series next-generation virtual firewalls, Flow's ability to control traffic is augmented with industry-leading threat prevention capabilities. While microsegmentation can help reduce the attack surface of a Nutanix environment, VM-Series threat prevention services ensure that threats attempting to penetrate the perimeter, move laterally across legitimate network connections, or exfiltrate data are detected and stopped. Real-time threat intelligence feeds arm VM-Series with the latest threat signatures detected across the entire Palo Alto Networks install-base to protect Nutanix environments from the latest zero-day threats.

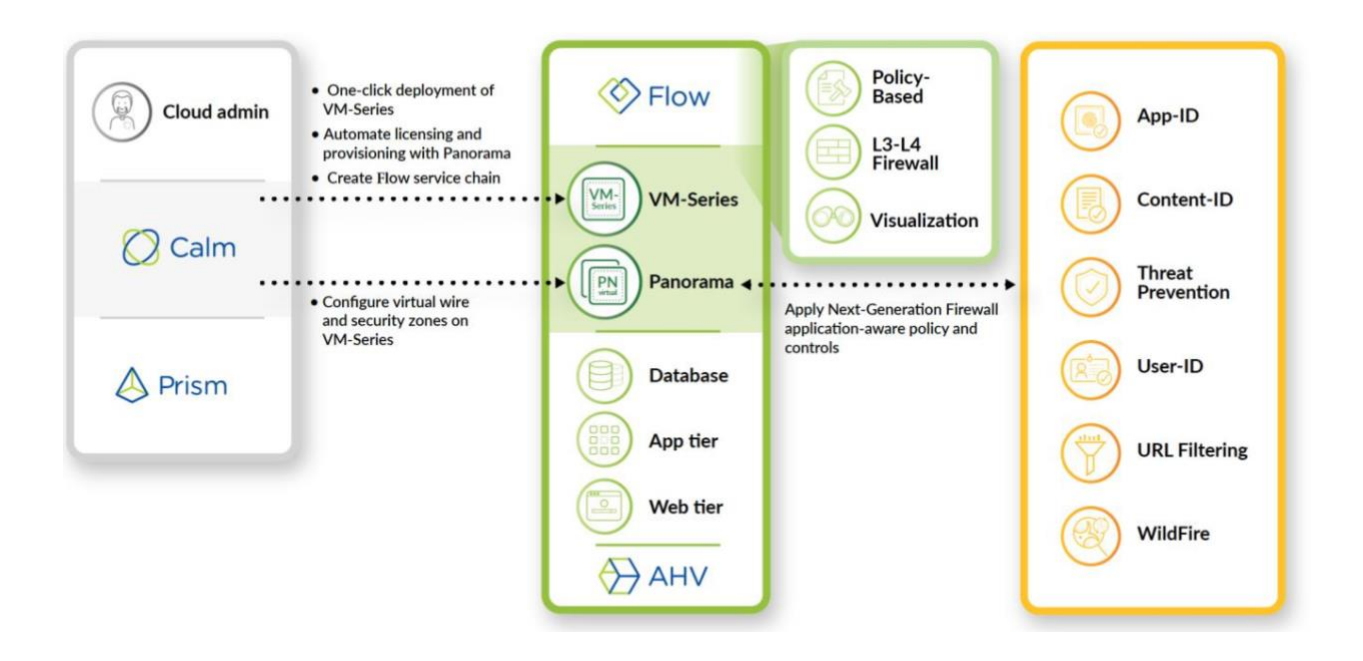

## Partner Information

|                        | Partner Information                                                                                                |
|------------------------|----------------------------------------------------------------------------------------------------|
| Date                   | June 4, 2021                                                                                                    |
| Partner Name           | Nutanix and Palo Alto Networks                                                                                     |
| Web Site               | https://www.nutanix.com & https://www.paloaltonetworks.com                                                         |
| Product Name           | Nutanix Calm<br>Nutanix Flow<br>Palo Alto Networks Panorama & VM-Series Next-Generation Firewall                   |
| Partner Contact        | alliances@nutanix.com<br>nutanix@paloaltonetworks.com                                                              |
| Support<br>Contact     | https://www.nutanix.com/support-services/product- support<br>https://support.paloaltonetworks.com                  |
| Product<br>Description | Automated deployment of Palo Alto Networks VM-Series Next Generation Firewall and Microsegmentation on Nutanix AHV |

## Prerequisite Validation

Prior to deploying the VM-Series firewalls confirm you have all the prerequisites in place. The below Nutanix hypervisor (AHV) version is based off of our testing, please refer to the compatibility matrix to confirm the supported version for your deployment scenario.

https://docs.paloaltonetworks.com/compatibility-matrix/vm-series-firewalls/vms-serieshypervisor-support.html

Nutanix Components:

- Prism Central (Management Console)
  - Flow license enabled
- Nutanix Hypervisor (AHV)
  - o AOS 5.19 (20190916.360)

PAN-OS Supported

9.x and above

#### Validation

Flow License Installed (allow for East-West integration) Prism Central -> Prism Central Settings -> Licensing

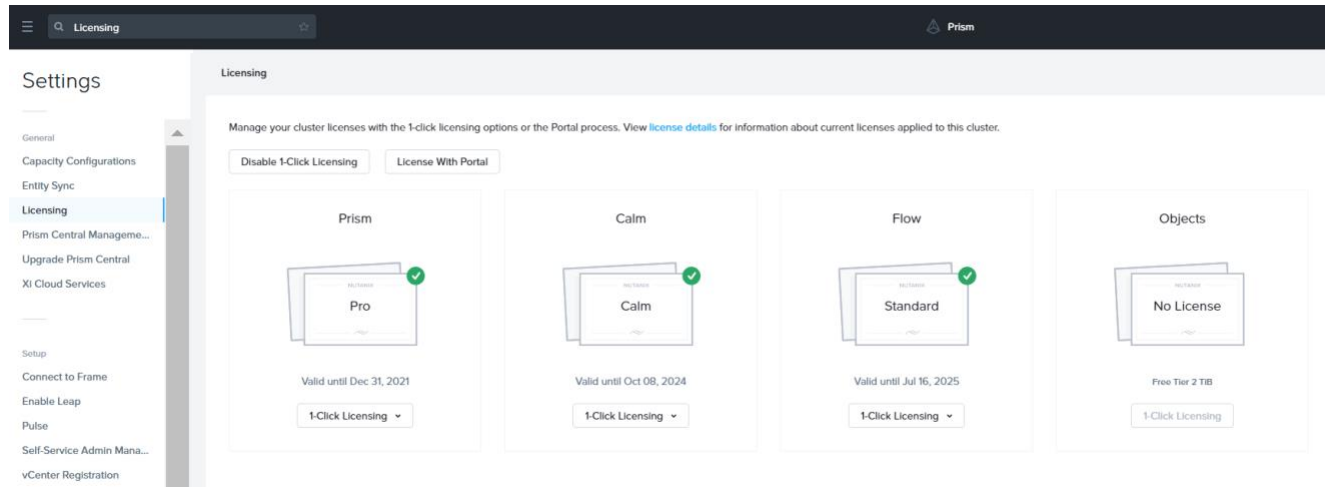

Nutanix Prism Central Settings - Licensing - Flow License Enabled

#### Microsegmentation License Installed Prism Central -> Prism Central Settings -> Microsegmentation

| E Q Microsegmentation ☆           | A Prism                      |                            |
|-----------------------------------|------------------------------|----------------------------|
| Settings                          | Microsegmentation            | ?                          |
|                                   | Microsogmontation is enabled | aled on supported Clusters |
| Network                           | Go to Security Policies to   | configure security rules.  |
| Advanced Net (Bota)<br>HTTP Proxy | Disable Micro                | segmentation               |
| Name Servers NTP Servers          | Cluster Capability           |                            |
| SNMP                              | List of compatible clusters  | Capable                    |
| Flow                              | BizDev10                     | Yes                        |
| ID Based Security                 |                              |                            |
| Microsegmentation                 |                              |                            |

Nutanix Prism Central Settings - Microsegmentation License Enabled

## **Deploy Palo Alto Networks Panorama**

You can now deploy Panorama and a Dedicated Log Collector on Nutanix AHV. Panorama deployed on AHV is Bring Your Own License (BYOL), supports all deployment modes (Panorama, Log Collector, and Management Only), and shares the same processes and functionality as the M-Series hardware appliances.

#### 1. Download Panorama Base Image

#### URL: https://support.paloaltonetworks.com/Updates/SoftwareUpdates/245

| Apps 🖸 Nutarix Web       | Comm     |                      |              |               |                            |        |           |
|--------------------------|----------|----------------------|--------------|---------------|----------------------------|--------|-----------|
| 🊧 paloalto               | Cus      | tomer Support        |              |               |                            |        |           |
| rrent Account: Palo Alto | Networks |                      |              |               |                            |        |           |
| Quick Actions            |          | Software Updates     |              |               |                            |        |           |
| Support Home             |          | Please Select:       |              |               |                            |        |           |
| I Support Cases          |          | Panorama Base Images |              |               |                            |        |           |
| Account Management       |          |                      |              |               |                            |        |           |
| Members                  | ~        | VERSION              | RELEASE DATE | RELEASE NOTES | DOWNLOAD                   | 3128   | снесквим  |
| Assets                   | ×        | 10.0.1               | 09/08/2020   | Release Notes | Panorama-GCP-10.0.1.tar.gz | 3.4 GB | Checksom  |
| r Tools                  | ~        | 10.0.1               | 09/08/2020   | Release Notes | Panorama-ESN-10.0.1.ova    | 4.0 GB | Checksum  |
| WildFire                 | v        | 10.0.0               | 07/17/2020   | Release Notes | Passorama-HPV-10.0.0shdx   | 7.1 GB | Checksum  |
| Updates                  |          | 10.0.0               | 07/16/2020   | Release Notes | Panorama-GCP-10.0.0.3argz  | 3.0.68 | Checksum  |
| Software Updates         |          | 10.0.0               | 07/16/2020   | Release Notes | Panorama-KVM-10.0.0.cow2   | 3.1.GB | Checksum  |
| Dynamic Updates          |          | 10.0.0               | 07/16/2020   | Release Notes | Pantrama CSX 10.00.eva     | 3.2 GB | Checksum  |
|                          |          | 9.1.2                | 04/08/2020   | Release Notes | Panorama-HPV-9.1.2.shdw.gz | 2.9 GB | Checksom  |
|                          |          | 9.1.2                | 04/08/2020   | Release Notes | Panorama-GCP-9.1.2.targz   | 3,0 GB | Checksum  |
|                          |          | 9.1.2                | 04/08/2020   | Release Notes | Panorama-KVM-9.12.soow/2   | 3.1 GB | Checksum  |
|                          |          | 9.1.2                | 04/08/2020   | Release Notes | Panorama-FSX-9.1.2 ova     | 3.1.68 | Charlosse |

Filename: Panorama-KVM-9.1.2.qcow2

Palo Alto Networks Customer Support Portal - Updates - Software Updates

Create a Nutanix Image Configuration by going to Prism Central -> Virtual Infrastructure -> Images -> Add Image

|                         | A              | dd Images    |        |      |
|-------------------------|----------------|--------------|--------|------|
|                         | 1 Select Image | 2 Select Loc | ation  |      |
| Image Source Image File | O URL          |              |        |      |
|                         | -              | • Add File   |        |      |
|                         |                |              |        |      |
|                         |                |              | Cancel | Next |

Prism Central - Virtual infrastructure - Images - Add Images

|       | Add Images                                                   |
|-------|--------------------------------------------------------------|
|       | Select Image     2 Select Location                           |
| Image | Source                                                       |
| • Im  | age File OURL                                                |
|       | + Add File                                                   |
|       | Source: [LOCAL]\Panorama-KVM-9.1.2.qcow2 Remove              |
|       | Image Name Image Type Panorama-KVM-9.1.2.qcow2 Disk          |
|       | Image Description                                            |
|       | PA-VM-Panorama-9.1.2                                         |
|       | Checksum<br>7a2ccd99228dcd2a5177a1830f88729a52dbd4 SHA-256 ~ |
|       |                                                              |
|       |                                                              |
|       | Cancel Next                                                  |

Prism Central - Virtual infrastructure - Images - Add Images - upload QCOW2

Checksum can be added to validate that the QCOW2 is not corrupted but is not mandatory for the upload.

When adding the image make sure to identify which cluster you would like to upload the image to.

|    | Select Image     Select Location                                                                       |
|----|----------------------------------------------------------------------------------------------------|
| PI | acement Method                                                                                         |
| 0  | Place image directly on clusters                                                                       |
|    | This option is good for smaller environments. The image will be placed on all selected clusters below. |
| 0  | Place image using Image Placement policies                                                             |
|    | This option is good for larger environments. It requires you to first set up                           |
|    | Image Placement policies between categories assigned to clusters and                                   |
|    | categories assigned to images. From there on, you only need to associate a                             |
|    | relevant category to an image while uploading it here.                                                 |
| Se | lect Clusters                                                                                          |
|    |                                                                                                    |
| Se | lect the set of clusters to use for placement                                                          |
|    | All clusters                                                                                           |
| ~  |                                                                                                    |
|    | lame                                                                                                   |

Prism Central - Virtual infrastructure - Images - Add Images - cluster selection

Wait for Image State to become *Active*.

| Configuration                    |                            |            |       |        |    |
|----------------------------------|----------------------------|------------|-------|--------|----|
| nage the images to               | be used for creating virtu | ual disks. |       |        |    |
| <ul> <li>Upload Image</li> </ul> |                            |            |       |        |    |
| IAME                             | ANNOTATION                 | TYPE       | STATE | SIZE   |    |
| AutoDC                           |                            | DISK       | ACTIV | 1 GiB  | 1  |
|                                  |                            |            | E     |        | ×  |
| anorama v9.1.2                   |                            | DISK       | ACTIV | 81 GiB | 1. |
|                                  |                            |            | E     |        |    |

3. Navigate to the Virtual Infrastructure tab on Prism. Create a new VM by selecting the VM tab and clicking on the *Create VM* button.

|                                         | M 🗵 • List 🔗                            |               |         | A Prism       |            |
|-----------------------------------------|-----------------------------------------|---------------|---------|---------------|------------|
| Dashboard                               | VMs Summary List Alerts Ever            | nts Metrics + |         |               |            |
| Virtual Infrastructure                  | Create VM    Network Config             | Actions ~     |         |               |            |
| VMs 🖄                                   | Viewing 64 filtered out of 68 total VMs |               |         |               |            |
| Storage Containers 유<br>Catalog Items 양 | Name                                    | Host          | Project | Owner         | Hypervisor |
| Images 🌣                                | ahv-centos6x                            | Bizdev10-D    | default | admin         | AHV        |
| Categories 🕆                            | BIG-IP-1                                | Bizdev10-B    | default | admin         | AHV        |
| VM Recovery Points                      | BIG-IQ-1                                | Bizdev10-A    |         | 0 <b>1</b> .2 | AHV        |
| Network & Security ~                    | C-Client-VM                             | Bizdev10-A    | default | admin         | AHV        |
| Policies ~                              | C-FMC-IntPair                           | Bizdev10-A    | default | admin         | AHV        |
| Hardware ~                              | C-FTD-IntPair                           | Bizdev10-A    | default | admin         | AHV        |
| Operations *                            | C-FTD-Passive                           | Bizdev10-B    | default | admin         | AHV        |
| Administration ~                        | C-Server-VM                             | Bizdev10-A    | default | admin         | AHV        |
| Services ~                              | C centos6x                              | Bizdev10-C    | default | admin         | AHV        |
| Prism Central Settings                  | centos7-prxy-nitin-0305                 | Bizdev10-A    | default | admin         | AHV        |
|                                         |                                         |               |         |               |            |

Ref: <u>https://docs.paloaltonetworks.com/panorama/9-1/panorama-admin/set-up-panorama/set-up-the-panorama-virtual-appliance/setup-prerequisites-for-the-panorama-virtual-appliance.html</u>

Refer to the following table for VM deployment values.

| Panorama Virtual Appliance Configurations |                   |  |
|-------------------------------------------|-------------------|--|
| Compute Details                           |                   |  |
| vCPU(s)                                   | 1                 |  |
| Number of Cores per vCPU                  | 16                |  |
| Memory                                    | 32                |  |
| Boot Configuration                        |                   |  |
| Legacy BIOS                               | DISK (scsi.0)     |  |
| Disks                                     |                   |  |
| scsi.0                                    | 81GB (From Image) |  |
| scsi.1                                    | 2000GB            |  |
| Network Adapters (NIC)                    |                   |  |
| NIC 1 - VLAN ID                           | 0                 |  |

| Create VM                                                                  | ?   | × | Add Disk ?                                                     |
|----------------------------------------------------------------------------|-----|---|----------------------------------------------------------------|
| Compute Details                                                            |     |   | e<br>Type                                                      |
| vCPU(s)                                                                    |     |   | DISK                                                           |
| 1                                                                          |     |   |                                                                |
| Number Of Cores Per vCPU                                                   |     |   | Operation                                                      |
| 16                                                                         |     |   | Cione from image service                                       |
| Memory ③                                                                   |     |   | Bus Type                                                       |
| 32                                                                         | GiB |   | SCSI ~                                                         |
|                                                                            |     |   | Image 💿                                                        |
| Boot Configuration                                                         |     |   | Panorama-KVM-10.0.4.qcow2                                      |
| Legacy BIOS                                                                |     |   |                                                                |
|                                                                            | •   |   |                                                                |
| Only the selected disk will be used for boot. (No fallback to other disks) |     |   | Please note that changing the size of an image is not allowed. |
| ○ UEFI ⑦                                                                   |     |   | Index                                                          |
|                                                                            |     | • | Next Available ~                                               |
|                                                                            |     |   |                                                                |
| Cancel                                                                     | Sav | e | Cancel Add                                                     |

Prism Central - Virtual infrastructure - VM - Create VM (1)

|                       | reate VM               | ?         | × |                 |                  | Create VM                                | ?          |   |
|-----------------------|------------------------|-----------|---|-----------------|------------------|------------------------------------------|------------|---|
| etwork Adapters (NIC) | + Ad                   | d New NIC |   | Boot Config     | juration<br>BIOS |                                          |            |   |
| VLAN ID / VIRTUAL PRI | VATE MAC               |           |   | Set Boot Priori | ity              |                                          |            |   |
| 2122                  |                        |           |   | DISK (scsi.     | .0)              |                                          | ~          |   |
| NR_PRT_ vs0 -<br>DHCP | -                      | / 🗇       |   | Only the selec  | ted disk will be | used for boot. (No fallback to other dis | ks)        |   |
| I Host Affinity       |                        |           | ć | Disks           |                  | + Add                                    | d New Disk |   |
| You haven't pinned t  | he VM to any hosts yet |           |   | Туре            | Address          | Parameters                               |            |   |
|                       |                        |           | e | DISK            | scsi.0           | SIZE=81GiB; BUS=scsi                     | 1.5        | ĸ |
| + Se                  | t Affinity             |           |   | DISK            | scsi.1           | SIZE=2000GiB; CONTAI                     | 1.5        | ĸ |
| Custom Script         |                        |           | - | Network Ad      | lapters (NIC)    |                                          |            |   |
|                       |                        | •         |   | •               |                  |                                          |            |   |
|                       |                        |           |   |                 |                  |                                          |            |   |

Prism Central - Virtual infrastructure - VM - Create VM (2)

Once the VM has been provisioned, click *Save* and the VM will automatically deploy. Monitor *Recent Tasks* to ensure the VM deployed successfully.

| 🗙 РНХ-РОС085 🛛 VM 🛛 🗸 🧇 | 🐥 💿 🗿 🗸                                              |                  |
|-------------------------|------------------------------------------------------|------------------|
| Overview · Table        | Recent Tasks                                         | Clean Up         |
| VM                      | VM create: Panorama<br>Image update: Panorama v9.1.2 | 100% O<br>100% O |
| ▲ VM Name               | Image create: Panorama v9.1.2                        | 100% 🔘           |
| AutoDC VM               | PHX-POCO8 View All Tasks >                           | • 3              |

5. The default boot behavior of Panorama or a VM-Series firewall will get stuck on the bootloader. This is because PAN-OS is looking for a serial port during the boot process; however, Nutanix does not automatically add serial ports during deployment. Login to any CVM via SSH. Run the following command to complete this step.

#### acli vm.serial\_port\_create "VM Name" type=kServer index=0

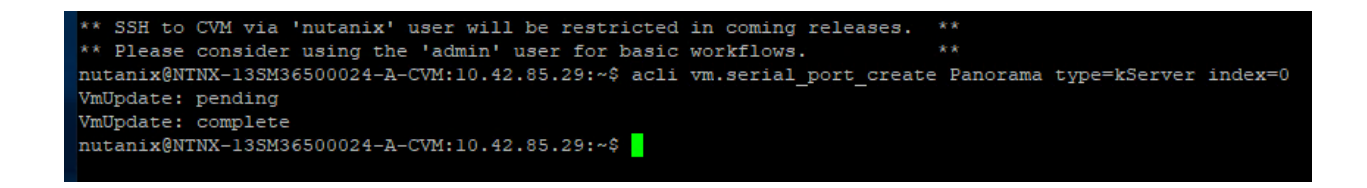

Once a serial port has been assigned to the Panorama VM, proceed to the next step.

On the Prism Element Web-UI, navigate to the Panorama VM and click *Power On*. After a few seconds, the Launch Console button will appear. Click on *Launch Console* to access the Panorama CLI.

| 🗙 РНХ-РОСО85   VM 🗸   🥞             | P 🔺 💿 💿 🔍 🗸      |              |       |                 |                        |           |              |                      |                       |                            |   |
|-------------------------------------|------------------|--------------|-------|-----------------|------------------------|-----------|--------------|----------------------|-----------------------|----------------------------|---|
| Overview · Table                    |                  |              |       |                 |                        |           |              |                      |                       |                            |   |
| VM                                  |                  |              |       |                 |                        |           |              |                      |                       | Include Controller VMs     | 0 |
| VM Name                             | Host             | IP Addresses | Cores | Memory Capacity | Storage                | CPU Usage | Memory Usage | Controller Read IOPS | Controller Write IOPS | Controller IO Bandwidth    |   |
| AutoDC VM                           | PHX-POC085-2/AHV | 10.42.85.51  | 4     | 8 GIB           | 343.83 MiB / 1 GiB     | 0.11%     | 3.65%        | 0                    | 0                     | 2 KBps                     |   |
| • Panorama                          |                  |              | 16    | 32 GiB          | - / 0.98 TiB           | 0%        | 0%           |                      |                       |                            |   |
| RXAutomationPC                      | PHX-POC085-1/AHV | 10.42.85.39  | 6     | 26 GIB          | 10.83 GIB / 641.44 GIB | 13.58%    | 44.24%       | 0                    | 62                    | 470 KBps                   |   |
| <ul> <li>Windows 10 VM</li> </ul>   |                  |              | 4     | 8 GiB           | 10.46 GiB / 40 GiB     | 0%        | 0%           | -                    |                       |                            |   |
| <ul> <li>Windows 2012 VM</li> </ul> |                  |              | 4     | 8 GIB           | 9.64 GIB / 40 GIB      | 0%        | 0%           | -                    |                       |                            |   |
|                                     |                  |              |       |                 |                        |           |              |                      |                       |                            |   |
|                                     |                  |              |       |                 |                        |           |              |                      |                       |                            |   |
|                                     |                  |              |       |                 |                        |           |              |                      |                       |                            |   |
|                                     |                  |              |       |                 |                        |           |              |                      |                       |                            |   |
|                                     |                  |              |       |                 |                        |           |              |                      |                       |                            |   |
| Summary > Panorama                  |                  |              |       |                 |                        |           |              |                      | Manage Guest Tools    | -8 Launch Console Power on |   |

7. Login to Panorama with the factory default account of admin/admin. Panorama will force you to update the default password so proceed forward by changing the default password. You must also update the Panorama VM Management Interface settings so that the Web-UI can be accessed. Run the following commands to complete this step replacing network values with those of your environment.

> configure (enter configuration mode)
# set deviceconfig system ip-address 10.1.1.2 netmask 255.255.255.0 default-gateway
10.1.1.1 dns-setting servers primary 4.2.2.2
# commit

- 8. After the commit is complete, launch your browser and navigate to the newly assigned IPv4 address of the Panorama Virtual Appliance.
- 9. Verify that the Panorama Serial Number shows under *Panorama > Setup > Management > General Settings*. If the Serial Number is unknown, manually enter the Serial Number provided in the order fulfillment email.
- Verify that the Panorama Virtual Appliance is able to pull a license under *Panorama > Licenses*.
   Click on *Retrieve license keys from license server* if appliance is not licensed.

| paloalto                                                                                                    | Dashboard ACC Monitor Panorama                                                                          |                                                                                                    |
|----------------------------------------------------------------------------------------------------|----------------------------------------------------------------------------------------------------|----------------------------------------------------------------------------------------------------|
| Panorama                                                                                                    |                                                                                                    |                                                                                                    |
| 😡 Setup 🔹                                                                                                    | Device Management License                                                                               | License Management                                                                                                    |
| NBB High Availability<br>Config Audit<br>Wanaged WildFire Clusters<br>Managed WildFire Appliances<br>운 Administrators | Date Expires Rever<br>Date Expires Rever<br>Description 1/4 Panorama license to manage up to 1K devices | Retrieve license keys from license server<br>Activate feature using authorization code<br>Manually upload license key |

## Prepare Panorama for Logging

After you Install Panorama on Nutanix AHV, add virtual logging disks to the Panorama virtual appliance instance to provide storage for logs generated by managed firewalls. You can add virtual disks to a local log Collector for a Panorama virtual appliance in Panorama mode or for a Dedicated Log Collector. The Panorama virtual appliance on AHV supports only 2TB logging disks and, in total, supports up to 24TB of log storage. You cannot add a logging disk smaller than 2TB or a logging disk of a size that is not evenly divisible by 2TB because the Panorama virtual appliance partitions logging disks in to 2TB partitions.

1. Log in to the Panorama CLI. Enter the following command to view the disks on the Panorama virtual appliance.

# show system disk details

- Enter the following command and confirm the request.
   # request system disk add sdb
- Enter the following command to verify the status of the disk addition.
   # show system disk details

| admin@Pa | anorama≻ show system disk details |
|----------|-----------------------------------|
| Name     | : sdb                             |
| State    | : Present                         |
| Size     | : 2048000 MB                      |
| Status   | : Available                       |
| Reason   | : Admin enabled                   |

4. Log in to the Panorama web interface.

Create a Log Collector by navigating to *Panorama > Managed Collectors > Add*. On the *General* tab, add the S/N for Panorama. Select *Disks* and *Add* each newly added disk. Click *OK* and *Commit* changes.

| Collector                                                                                               | 0                      |
|----------------------------------------------------------------------------------------------------|------------------------|
| General Disks                                                                                           |                        |
| Collector S/N 0007EV30347                                                                               |                        |
| Inbound Certificate for Secure Syslog None                                                              |                        |
| Warning: Only MGT interface is supported for all functions on collectors running PAN-OS 6.0 or earlier. |                        |
|                                                                                                    | OK Cancel              |
| Collector                                                                                               | ٢                      |
| General Disks                                                                                           |                        |
|                                                                                                    | 1 item $\rightarrow$ X |
| ENABLED DISKS                                                                                           |                        |
| Disk A                                                                                                  |                        |
|                                                                                                    |                        |
|                                                                                                    |                        |
|                                                                                                    |                        |
|                                                                                                    |                        |
|                                                                                                    |                        |
|                                                                                                    |                        |
|                                                                                                    |                        |
|                                                                                                    |                        |
| ⊕ Add ⊖ Delete                                                                                          |                        |
|                                                                                                    |                        |
|                                                                                                    | OK Cancel              |

The configuration status should now show *In Sync*.

## **Deploy VMSERIES**

The VM-Series firewall for Nutanix AHV allows you to deploy the VM-Series firewall on AHV. The VM-Series firewall is distributed using the QCOW2 format, which is one of the disk image formats supported by Nutanix AHV. (*Note: in this case a VMSeries 300 was used*)

1. Download VM--Series qcow2 image from Palo Alto Networks support site.

URL: <a href="https://support.paloaltonetworks.com/Support/Index">https://support.paloaltonetworks.com/Support/Index</a>

Filename: PA-VM-KVM-9.1.2.qcow2

|   | Current Account: Palo Alto Netv | vorks |                          |              |                                   |                           |        |          |
|---|---------------------------------|-------|--------------------------|--------------|-----------------------------------|---------------------------|--------|----------|
| 1 | Quick Actions                   |       | Software Updates         | 3            |                                   |                           |        |          |
|   | # Support Home                  |       | Please Select:           |              |                                   |                           |        |          |
|   | Support Cases                   |       | PAN-OS for VM-Series KVM | Base Images  |                                   |                           |        |          |
|   | Account Management              | ×     |                          |              |                                   |                           |        |          |
|   | Ar Members                      | ×     | VERSION                  | RELEASE DATE | RELEASE NOTES                     | DOWNLOAD                  | SIZE   | CHECKSUM |
|   | Assets                          | ×     | 9.0.9.xfr                | 06/26/2020   | PAN-OS-9.0.9xfr-Release-Notes.pdf | PA-VM-RVM-9.0.9.xfr.qcow2 | 2.6 GB | Checksum |
|   | JC Tools                        | ř     | 9.1.3                    | 06/25/2020   | Ralease Notes                     | PA-VM-RVM-9.1.3.qcow2     | 3.2 GB | Checksum |
|   | WildFire                        | ř     | 8.1.14                   | 05/11/2020   | Release Notes                     | PA-VM-KVM-8.1.14.qcow2    | 2.6 GB | Checksum |
|   | 🛦 Updates                       | •     | 9.1.2                    | 04/15/2020   | Release Notes                     | PA-VM-KVM-9.12.qcow2      | 3.1 GB | Checksum |
|   | Dynamic Updates                 |       | 9.0.5.xfr                | 03/03/2020   | PAN-OS-9.0.5xfr-release-notes.pdf | PA-VM-KVM-9.0.5xfr.gcow2  | 2.5 GB | Checksum |
|   | Software Updates                |       |                          |              |                                   |                           |        |          |

2. Create a Nutanix Image Configuration by going to *Settings > Image Configuration > Create* 

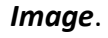

| X PHXPOC085   Settings   💝 🐥 💿 • O - |                                              |
|--------------------------------------|----------------------------------------------|
| Settings                             | Update Image                                 |
|                                      | Name                                         |
| General                              | PAN VM-300 v9.1.2                            |
| Cluster Details                      | Annotation                                   |
| Configure CVM                        |                                              |
| Convert Cluster                      | Image Type                                   |
| Expand Cluster                       | DISK -                                       |
| Image Configuration                  | Storage Container                            |
| Licensing                            |                                              |
| Reboot                               | Imana Source (I)                             |
| Remote Support                       |                                              |
| Upgrade Software                     | From URL                                     |
|                                      | O Upload a file 🖄 Choose File No file chosen |
| Setu                                 |                                              |
| Connect to Citrix Cloud              | < Back Cancel Save                           |

3. Wait for Image State to become *Active*.

| bootstrop iso    | VM Corios Rootstrop I | 150  | ACTI | 15 50 |       |
|------------------|-----------------------|------|------|-------|-------|
| ootstrap.iso     | VM-Series Bootstrap I | 150  | ACTI | 15.59 | · · · |
|                  |                       |      | VE   | MIB   | ×     |
| PA-VM-KVM-9.1.6  | Palo Alto Networks V  | DISK | INAC | 121   | 1.    |
|                  |                       |      | TIVE |       | ×     |
| PAN Panorama-V   |                       | DISK | ACTI | 81    | 1.    |
|                  |                       |      | VE   | GiB   | ×     |
| AN VM-300 v9.1.2 |                       | DISK | ACTI | 60    | 1.    |
|                  |                       |      | VE   | CIP   |       |

 Navigate to the VM tab on Prism. Create a new VM by selecting the VM tab and clicking on the *Create VM* button.

Ref:<a href="https://docs.paloaltonetworks.com/vm-series/9-1/vm-series-deployment/set-up-the-vm-series-firewall-on-nutanix-ahv.html">https://docs.paloaltonetworks.com/vm-series/9-1/vm-series-deployment/set-up-the-vm-series-firewall-on-nutanix-ahv.html</a>

| VM-Series Virtual Appliance Configurations |               |  |  |  |
|--------------------------------------------|---------------|--|--|--|
| Compute Details                            |               |  |  |  |
| vCPU(s)                                    | 1             |  |  |  |
| Number of Cores per vCPU                   | 4             |  |  |  |
| Memory                                     | 16            |  |  |  |
| Boot Configuration                         |               |  |  |  |
| Legacy BIOS                                | DISK (scsi.0) |  |  |  |
| Disks                                      |               |  |  |  |

| scsi.0                 | 60GB (From Image)   |
|------------------------|---------------------|
| Network Adapters (NIC) |                     |
| NIC 1 - VLAN ID        | 0 (Management VLAN) |

| Create VM                                  | ?      | × | Create VM                                                                  |
|--------------------------------------------|--------|---|----------------------------------------------------------------------------|
| eneral Configuration                       |        |   | Compute Details                                                            |
| ame                                        |        |   | vCPU(s)                                                                    |
| Nutanix-PaloAltoNetworks-FW                |        |   | 1                                                                          |
| escription                                 |        |   | Number Of Cores Per vCPU                                                   |
| VM-series firewalls 10.0.4 Release Testing |        |   | 4                                                                          |
| mezone                                     |        |   | Memory ③                                                                   |
|                                            | ~      |   | 16                                                                         |
| Use this VM as an agent VM                 |        |   | Boot Configuration     Legacy BIOS     Set Boot Priority                   |
| CPU(s)                                     |        |   | DISK (scsi.0)                                                              |
| 1                                          |        |   | Only the selected disk will be used for boot. (No fallback to other disks) |
| umber Of Cores Per vCPU                    |        | - | ○ UEFI ⑦                                                                   |
|                                            | •      |   | 4                                                                          |
|                                            | Canaal |   |                                                                            |

Prism Central - Virtual infrastructure - VM - Create VM (1)

| Add Disk                                                       | ?   | × |                  |                   | Create V       | M           | ?             |
|----------------------------------------------------------------|-----|---|------------------|-------------------|----------------|-------------|---------------|
| Туре                                                           |     |   | Disks            |                   |                |             | Add New Disk  |
| DISK                                                           | v   | · | Туре             | Address           | Parameters     |             |               |
| Operation                                                      |     |   |                  |                   |                |             |               |
| Clone from Image Service                                       | ~   | · | DISK             | SCSI.U            | SIZE=60GIB     | ; BUS=scsi  | 1.5           |
| Bus Type                                                       |     |   | Network Ada      | onters (NIC)      |                |             |               |
| SCSI                                                           | ~   | · | Hetwork Add      | ipters (inte)     |                |             | + Add New NIC |
| Image (?)                                                      |     |   | VLAN ID /<br>VPC | VIRTUAL<br>SWITCH | PRIVATE<br>IP  | MAC         |               |
| PA-VM-KVM-10.0.4.qcow2                                         | ~   | - | 0                |                   |                |             |               |
| Size (GiB) ⑦                                                   |     |   | D_DHCP           | vs0               | -              | -           | × •           |
| 60                                                             |     |   |                  |                   |                |             |               |
| Please note that changing the size of an image is not allowed. |     |   | VM Host Affi     | nity              |                |             |               |
| Index                                                          |     |   |                  |                   |                |             |               |
| Next Available                                                 | ~   | · |                  | You haven't p     | inned the VM t | o any hosts | yet.          |
|                                                                |     |   | •                |                   |                |             |               |
| Cancel                                                         | Add |   |                  |                   |                |             |               |
|                                                                |     |   |                  |                   |                |             | Cancel Sa     |

Prism Central - Virtual infrastructure - VM - Create VM (2)

- 5. Repeat step 21 until you have exactly 1 VM-Series firewall deployed for every Nutanix AHV Host in the environment. Additional NICs for each VM will be provisioned later.
- Prior to turning on each VM-Series firewall, attach a serial port to each VM to prevent the bootloader process from hanging. Login to any CVM host via SSH and perform the following command.

acli vm.serial\_port\_create "VM Name" type=kServer index=0

 On the Prism Element Web-UI, navigate to each of the VM-Series Firewall and click *Power On*. After a few seconds, the Launch Console button will appear. Click on *Launch Console* to access the VM-Series Firewall CLI. 8. Login to each VM-Series Firewall with the factory default account of admin/admin. PAN-OS will force you to update the default password so proceed forward by changing the default password. You must also update the VM Management Interface settings so that the Web-UI can be accessed. Run the following commands to complete this step replacing network values with those of your environment.

> configure (enter configuration mode)
# set deviceconfig system ip-address 10.1.1.3 netmask 255.255.255.0 default-gateway
10.1.1.1 dns-setting servers primary 4.2.2.2
# commit

**Note:** The time to login to the VM-Series firewalls UI can take a few minutes to load after the initial deployment.

9. After the commit is complete, verify the IPv4 configs on the *Prism > VM > Table* screen. Launch

your browser and navigate to the newly assigned IPv4 address of the Panorama Virtual Appliance.

| 🗙 РНХ-РОС085 VM  | 💝 🐥 💽 • O v      |              |       |                 |
|------------------|------------------|--------------|-------|-----------------|
| Overview · Table |                  |              |       |                 |
| VM               |                  |              |       |                 |
| ▲ VM Name        | Host             | IP Addresses | Cores | Memory Capacity |
| PAN Flow VM-01   | PHX-POC085-1/AHV | 10.42.85.41  | 4     | 16 GiB          |
| PAN Flow VM-02   | PHX-POC085-2/AHV | 10.42.85.42  | 4     | 16 GiB          |
| PAN Flow VM-03   | PHX-POC085-3/AHV | 10.42.85.43  | 4     | 16 GiB          |
| PAN Flow VM-04   | PHX-POC085-4/AHV | 10.42.85.44  | 4     | 16 GiB          |
| PAN Panorama     | PHX-POC085-3/AHV | 10.42.85.40  | 16    | 32 GiB          |

## Initial Configuration for VMSeries

Each VM-Series Firewall will be setup to have Panorama push a majority of network, object, and policy configurations. However, there are a few items to cover on each VM-Series firewall individually prior to managing each VM under Panorama.

 On the VM-Series Web-UI, navigate to *Device > Setup > Management*. Configure the device *Hostname* and *Time Zone* under *General Settings*.

| General Settings        |                                                 |        |  |  |  |  |  |  |
|-------------------------|-------------------------------------------------|--------|--|--|--|--|--|--|
| Hostname                | PA-Flow-VM-01                                   |        |  |  |  |  |  |  |
| Domain                  |                                                 |        |  |  |  |  |  |  |
|                         | Accept DHCP server provided Hostname            |        |  |  |  |  |  |  |
|                         | Accept DHCP server provided Domain              |        |  |  |  |  |  |  |
| Login Banner            | RADSIL Air Base Air Defense POC Lab Environment |        |  |  |  |  |  |  |
|                         | Force Admins to Acknowledge Login Banner        |        |  |  |  |  |  |  |
| SSL/TLS Service Profile | None                                            | $\sim$ |  |  |  |  |  |  |
| Time Zone               | Europe/Berlin                                   | $\sim$ |  |  |  |  |  |  |
| Locale                  | en                                              | $\sim$ |  |  |  |  |  |  |
| Date                    | 2021/01/25                                      | $\sim$ |  |  |  |  |  |  |
| Time                    | 12:42:13                                        | ~      |  |  |  |  |  |  |
| Latitude                |                                                 |        |  |  |  |  |  |  |
| Longitude               |                                                 |        |  |  |  |  |  |  |
|                         | Automatically Acquire Commit Lock               |        |  |  |  |  |  |  |
|                         | Certificate Expiration Check                    |        |  |  |  |  |  |  |
|                         | Vise Hypervisor Assigned MAC Addresses          |        |  |  |  |  |  |  |
|                         | GTP Security                                    |        |  |  |  |  |  |  |
|                         | SCTP Security                                   |        |  |  |  |  |  |  |
|                         | Advanced Routing                                |        |  |  |  |  |  |  |
|                         | Tunnel Acceleration                             |        |  |  |  |  |  |  |

 On the *Device > Setup > Management* tab, configure the Panorama Settings to include the IPv4 Address of the Panorama Server. Ensure Panorama *Policy and Objects* and Panorama *Device and Networks* Templates are enabled.

| Enable pushing device monitoring data to Par            |         |
|---------------------------------------------------------|---------|
| Enable pushing device monitoring data to Part           | norama  |
| Receive Timeout for Connection to Panorama (sec) 240    | norania |
| Send Timeout for Connection to Panorama (sec) 240       |         |
| Retry Count for SSL Send to Panorama 25                 |         |
| Enable automated commit recovery                        |         |
| Number of attempts to check for Panorama connectivity 1 |         |
| Interval between retries (sec) 10                       |         |

On the *Device > Setup > Services* tab, configure the primary and secondary *DNS* and *NTP* server settings.

| M Setup                    | - 10 | Management   Operations   Services       | Interfaces Telemetry Content-ID |
|----------------------------|------|------------------------------------------|---------------------------------|
| 🖽 High Availability        |      |                                          |                                 |
| Config Audit               |      | Services                                 | 6 G                             |
| Reserved Profiles          |      | Sciffed .                                | <b>*</b>                        |
| Administrators             | 10   | Update Server                            | updates.paloaltonetworks.com    |
| Admin Roles                |      | Verify Update Server Identity            |                                 |
| 😤 Authentication Profile   |      | DNS                                      | Servers                         |
| Authentication Sequence    |      | Primary DNS Server                       | 10.42.194.10                    |
| Ser Identification         | - 01 | Secondary DNS Server                     |                                 |
| 👶 Data Redistribution      |      | Minimum FODN Refresh Time (sec)          | 30                              |
| Device Quarantine          |      | FODN Stale Entry Timeout (min)           | 1440                            |
| WM Information Sources     |      | Provi Senier                             | 1990                            |
| 🔀 Troubleshooting          |      |                                          |                                 |
| 🗸 🧔 Certificate Management |      | Primary NTP Server Address               | 0.pool.ntp.org                  |
| 💭 Certificates             |      | Primary NTP Server Authentication Type   | None                            |
| 🗾 Certificate Profile      |      | Secondary NTP Server Address             | 1.pool.ntp.org                  |
| OCSP Responder             |      | Secondary NTP Server Authentication Type | None                            |
| 🔒 SSL/TLS Service Profi    | le   |                                          |                                 |
| SCEP                       |      | Services Features                        |                                 |
| 🔒 SSL Decryption Exclu     | sion | Be Service Poute Configuration           |                                 |
| SSH Service Profile        |      | Ve service Route configuration           |                                 |

On the *Device > Licenses* tab, verify that all licenses have pulled down successfully. If not, click on *Retrieve license keys from license server*. This will prompt a reboot of the Virtual Appliance. Upon reboot, check the License tab again.

| 🚺 PA-VM                                                                                                    |   | DASHBOARD                                      | ACC                                | MONITOR                 | POLICIES | OBJECTS | NETWORK | DEVICE |
|----------------------------------------------------------------------------------------------------|---|------------------------------------------------|------------------------------------|-------------------------|----------|---------|---------|--------|
| Setup         High Availability         Config Audit         Password Profiles         Administrators         Admin Roles | • | PA-VM<br>Date Issu<br>Date Expin<br>Descriptio | ed Januar<br>es Never<br>on Standa | y 18, 2021<br>rd VM-300 |          |         |         |        |

 On the *Device* > *Dynamic Updates* tab, click on *Check Now*. You should now see multiple dynamic update packages to install. *Download* and *install* the latest Applications and Threats package.

| 🙀 Setup                                        |   | Q              |                                      |                       |             |              |                                   |                         |              |           |                                      |               |
|------------------------------------------------|---|----------------|--------------------------------------|-----------------------|-------------|--------------|-----------------------------------|-------------------------|--------------|-----------|--------------------------------------|---------------|
| High Availability                              |   | VERSION A      | FILE NAME                            | FEATURES              | TYPE        | SIZE         | SHA256                            | RELEASE DATE            | DOWNLOAD     | CURRENTLY | ACTION                               | DOCUMENTATI   |
| Password Profiles                              |   | 🗸 Antivirus    | Last checked: 2021/01/18 17:51:17 CE | T Schedule: None      |             |              |                                   |                         |              |           |                                      |               |
| Administrators                                 |   | 3595-4106      | panup-all-antivirus-3595-4106        |                       | Full        | 96 MB        |                                   | 2021/01/15 13:02:04 CET |              | 1         |                                      | Release Notes |
| Authentication Profile                         |   | Applications   | and Threats Last checked: 2021/01/2  | 25 13:30:16 CET Schee | lule: Every | 30 minutes a | it minutes past half-hour (Downlo | ad and Install)         |              |           |                                      |               |
| Authentication Sequence                        |   | 8358-6477      | panupv2-all-contents-8358-6477       | Apps, Threats         | Full        | 57 MB        | 060fa10b741375c86c70e11           | 2020/12/27 05:06:57 CET |              |           | Download                             | Release Notes |
| Data Redistribution                            |   | 8359-6480      | panupv2-all-contents-8359-6480       | Apps, Threats         | Full        | 57 MB        | 111e394bd0ae61cc0144317           | 2020/12/30 01:23:03 CET |              |           | Download                             | Release Notes |
| Device Quarantine                              |   | 8360-6485      | panupv2-all-contents-8360-6485       | Apps, Threats         | Full        | 57 MB        | df81a986d8daf72037c89b2c          | 2021/01/01 03:38:17 CET |              |           | Download                             | Release Notes |
| WM Information Sources                         |   | 8361-6490      | panupv2-all-contents-8361-6490       | Apps, Threats         | Full        | 57 MB        | fd567af5b3262d6773641a3           | 2021/01/05 17:35:38 CET |              |           | Download                             | Release Notes |
| X Troubleshooting                              |   | 8362-6491      | panupv2-all-contents-8362-6491       | Apps, Threats         | Full        | 57 MB        | b793bfdd0cccd6a87684aebf          | 2021/01/06 16:11:15 CET |              |           | Download                             | Release Notes |
| Certificate Management                         |   | 8363-6495      | panupv2-all-contents-8363-6495       | Apps, Threats         | Full        | 57 MB        | f23c26ecad8073a4404e128           | 2021/01/08 23:39:17 CET |              |           | Download                             | Release Notes |
| Response Pages                                 | * | 8364-6497      | panupv2-all-contents-8364-6497       | Apps, Threats         | Full        | 57 MB        | b3dda8c5f93299320280218           | 2021/01/12 18:40:34 CET |              |           | Download                             | Release Notes |
| Server Profiles                                |   | 8365-6501      | panupv2-all-contents-8365-6501       | Apps, Threats         | Full        | 57 MB        | f4b7487e73e24c5de7a616fd          | 2021/01/15 01:16:37 CET |              |           | Download                             | Release Notes |
| E Local User Database                          |   | 8366-6503      | panupv2-all-contents-8366-6503       | Apps, Threats         | Full        | 57 MB        | dd276a126402203ac934a67           | 2021/01/20 01:27:36 CET | ✓ previously |           | Revert                               | Release Notes |
| Lisers<br>Liser Groups<br>Scheduled Log Export |   | 8367-6513      | panupv2-all-contents-8367-6513       | Apps, Threats         | Full        | 53 MB        | 7ebc34ae2ee5d4fd6bab621e          | 2021/01/21 07:04:43 CET | ~            | 1         | Review<br>Policies<br>Review<br>Apps | Release Notes |
| GlobalProtect Client                           |   |                | t Clientless VPN Last checked: never | Schedule: None        |             |              |                                   |                         |              |           |                                      |               |
| Dynamic Updates                                |   |                |                                      |                       |             |              |                                   |                         |              |           |                                      |               |
| Plugins                                        |   | ✓ GlobalProtec | t Data File Schedule: None           |                       |             |              |                                   |                         |              |           |                                      |               |

- RECOMMENDED On the *Device* > *Software* tab, click on *Check Now*. You should now see multiple software versions available for download and installation. Upgrade your VM to the latest version release.
- 7. *Repeat* steps 27-31 on each VM-Series firewall.

## Panorama Configuration

Now that each VM-Series firewall is up and running, the next steps outline the initial configuration of Panorama and how-to setup templates and device groups for central management of each VM-Series.

On the Panorama Web-UI, navigate to *Panorama > Setup > Management*. Configure the device *Hostname* and *Time Zone* under *General Settings*.

| eneral Settings         |                                                 | Q |
|-------------------------|-------------------------------------------------|---|
| Hostname                | Panorama                                        |   |
| Domain                  |                                                 |   |
| Login Banner            | RADSIL Air Base Air Defense POC Lab Environment |   |
|                         | Force Admins to Acknowledge Login Banner        |   |
| SSL/TLS Service Profile | None                                            | ~ |
| Time Zone               | Europe/Berlin                                   | ~ |
| Locale                  | en                                              | ~ |
| Date                    | 2021/01/25                                      | ~ |
| Time                    | 13:51:34                                        | ~ |
| Latitude                |                                                 |   |
| Longitude               |                                                 |   |
|                         | Automatically Acquire Commit Lock               |   |
| Serial Number           | 0007EV30347                                     |   |
| URL Filtering Database  | paloaltonetworks                                | ~ |
|                         | GTP Security                                    |   |
|                         | SCTP Security                                   |   |

2. On the *Panorama* > *Setup* > *Services* tab, configure the primary and secondary *DNS* and

| DANODAM                  | ^   |                |                 |                  | r Device         | Groups -        | r Templa       | tes ר  |          |
|--------------------------|-----|----------------|-----------------|------------------|------------------|-----------------|----------------|--------|----------|
| PANORAM                  |     | DASHBOARD      | ACC             | MONITOR          | POLICIES         | OBJECTS         | NETWORK        | DEVICE | PANORAMA |
| Dapagama                 |     |                |                 |                  |                  |                 |                |        |          |
| Panorama                 | ~   |                |                 |                  |                  |                 |                |        |          |
| Administrators           |     | Management     | Operation       | Services         | Interfaces       | Telemetry V     | VildFire   HSM |        |          |
| Admin Roles              |     |                |                 |                  |                  | terensee (* 113 |                |        |          |
| Content Access Domain    |     | Services       |                 |                  |                  |                 | (6)            |        |          |
| 😤 Authentication Profile |     |                |                 |                  |                  |                 |                |        |          |
| Authentication Sequer    | ice |                |                 | Update Server    | updates.paloalto | networks.com    |                |        |          |
| Ser Identification       |     |                | Verify Update   | Server Identity  | 2                |                 |                |        |          |
| 👶 Data Redistribution    |     |                | Prim            | ary DNS Server   | 10.42.194.10     |                 |                |        |          |
| 🔲 Device Quarantine      |     |                | Second          | lary DNS Server  |                  |                 |                |        |          |
| Managed Devices          |     | Minin          | um FQDN Re      | fresh Time (sec) | 1800             |                 |                |        |          |
| CIII Summary             |     | EC             | DN Stale Entr   | v Timeout (min)  |                  |                 |                |        |          |
| Health                   |     | 15             | (DIA DIAIC LITE | y Threede (min)  |                  |                 |                |        |          |
| X Troubleshooting        |     |                |                 | Proxy Server     |                  |                 |                |        |          |
| Templates                |     |                | Primary NTP     | Server Address   | 0.pool.ntp.org   |                 |                |        |          |
| Device Course            |     | Primary N1     | P Server Auth   | entication Type  | None             |                 |                |        |          |
| Device Groups            |     | S              | econdary NTF    | Server Address   | 1.pool.ntp.org   |                 |                |        |          |
| Managed Collectors       |     | Secondary MI   | D Server Auth   | entication Tuna  | None             |                 |                |        |          |
| Collector Groups         |     | accondary in I | F Server Autr   | cification type  | NORE             |                 |                |        |          |
|                          |     |                |                 |                  |                  |                 |                |        |          |

NTP server settings.

 On the *Panorama* > *Licenses* tab, verify that all licenses have pulled down successfully. If not, click on *Retrieve license keys from license server*. This will prompt a reboot of the Virtual Appliance. Upon reboot, check the License tab again.

| • PANORAMA                  | DASHBOARD       | ACC        | MONITOR                                         | POLICIES          | OBJECTS | NETWORK | DEVICE | PANORAMA |  |
|-----------------------------|-----------------|------------|-------------------------------------------------|-------------------|---------|---------|--------|----------|--|
| Panorama 🗸                  |                 |            |                                                 |                   |         |         |        |          |  |
| Setup High Availability     | Device Manageme | ent Licens | e                                               |                   |         |         |        |          |  |
| Config Audit                | Date Issu       | ied Janua  | ry 15, 2021                                     |                   |         |         |        |          |  |
| Ranaged WildFire Clusters   | Date Expi       | res Never  |                                                 |                   |         |         |        |          |  |
| Managed WildFire Appliances | Descripti       | ion VM Pa  | anora <mark>m</mark> a <mark>li</mark> cense to | manage up to 1K o | devices |         |        |          |  |

 On the *Panorama > Dynamic Updates* tab, click on *Check Now*. You should now see multiple dynamic update packages to install. *Download* and *install* the latest Applications and Threats package.

| <b>O</b> PANORAMA                                      |    | DASHBOAR                           | RD ACC M            | IONITOR POL          | ICIES OBJECTS        | NETWORK              | DEVICE        | PANORA           | AMA                     |              |                        | Com                            |
|--------------------------------------------------------|----|------------------------------------|---------------------|----------------------|----------------------|----------------------|---------------|------------------|-------------------------|--------------|------------------------|--------------------------------|
| Panorama                                               | ~  |                                    |                     |                      |                      |                      |               |                  |                         |              |                        |                                |
| Detup                                                  |    | Q                                  |                     |                      |                      |                      |               |                  |                         |              |                        |                                |
| Config Audit                                           |    | VERSION A                          | FILE NAME           |                      | FEATURES             | TYPE                 | SIZE          | 5HA256           | RELEASE DATE            | DOWNLOAD     | CURRENTLY<br>INSTALLED | ACTION                         |
| Managed WildFire Clusters                              |    | 🗸 Antivirus                        | Last checked: 2021  | 1/01/25 13:03:11 CET | Schedule: Every ho   | r (Download and Inst | all)          |                  |                         |              |                        |                                |
| Managed WildFire Appliance                             | es | 3596-4107                          | panup-all-antivirus | -3596-4107           |                      | Full                 | 97 MB         | 972a58afb7       | 2021/01/16 13:00:02 CET |              |                        | Download                       |
| Administrators                                         |    | 3597-4108                          | panup-all-antivirus | -3597-4108           |                      | Full                 | 97 MB         | 57fb1daaab       | 2021/01/17 13:00:02 CET |              |                        | Download                       |
| Admin Roles                                            |    | 3598-4109                          | panup-all-antiviru: | -3598-4109           |                      | Full                 | 97 MB         | 5e8729fd63       | 2021/01/18 13:00:03 CET |              |                        | Download                       |
| S Access Domain                                        |    | 3599-4110                          | panup-all-antivirus | -3599-4110           |                      | Full                 | 97 MB         | 9962146419       | 2021/01/19 13:03:02 CET |              |                        | Download                       |
| Authentication Profile                                 |    | 3600-4111                          | panup-all-antivirus | -3600-4111           |                      | Full                 | 98 MB         | c986193d1a       | 2021/01/20 13:00:03 CET |              |                        | Download                       |
| Authentication Sequence                                |    | 3601-4112                          | panup-all-antiviru: | -3601-4112           |                      | Full                 | 98 MB         | 0b981de04        | 2021/01/21 13:03:03 CET | 1            |                        | Install                        |
| Data Redistribution                                    |    | 3602-4113                          | panup-all-antiviru: | -3602-4113           |                      | Full                 | 98 MB         | ec7465eba4       | 2021/01/22 13:03:03 CET | 1            |                        | Install                        |
| Device Quarantine                                      |    | 3603-4114                          | panup-all-antivirus | -3603-4114           |                      | Full                 | 98 MB         | 856e8c3b3b       | 2021/01/23 13:02:02 CET | 1            |                        | Install                        |
| <ul> <li>Managed Devices</li> <li>Templates</li> </ul> |    | 3604-4115                          | panup-all-antivirus | -3604-4115           |                      | Full                 | 98 MB         | 8c4d5823bf       | 2021/01/24 13:00:04 CET | ✓ previously |                        | Revert                         |
| Device Groups                                          |    | 3605-4116                          | panup-all-antivirus | -3605-4116           |                      | Full                 | 97 MB         | 77be56b3c3       | 2021/01/25 13:00:03 CET | 1            | 1                      |                                |
| Managed Collectors                                     |    | <ul> <li>Applications a</li> </ul> | and Threats Last    | checked: 2021/01/2   | 15 13:30:24 CET Sche | dule: Every 30 minut | es at minutes | past half-hour ( | Download and Install)   |              |                        |                                |
| Collector Groups     Certificate Management            |    | 8358-6477                          | nanunv2-all-anns-   | 8358-6477            | Anns                 | Full                 | 49 MR         | f1e4d6e6b4       | 2020/12/27 05:06:36 CFT |              |                        | Download                       |
| Log Ingestion Profile                                  |    | 8359-6480                          | panupv2-all-apps-   | 8359-6480            | Apps                 | Full                 | 49 MB         | ecbc3a9363       | 2020/12/30 01:22:42 CET |              |                        | Download                       |
| Log Settings                                           |    | 8360-6485                          | panupy2-all-apps-   | 8360-6485            | Apps                 | Full                 | 49 MB         | db3ef380f3       | 2021/01/01 03:38:40 CET |              |                        | Download                       |
| > Server Profiles                                      |    | (8361-6490                         | panupv2-all-apps-   | 8361-6490            | Apps                 | Full                 | 49 MB         | d87b817f7f       | 2021/01/05 17:35:59 CET |              |                        | Download                       |
| 니글 Scheduled Config Export                             |    | 8362-6491                          | panupv2-all-apps-   | 8362-6491            | Apps                 | Full                 | 49 MB         | c1783c4716       | 2021/01/06 16:11:33 CET |              |                        | Download                       |
| Software     Dynamic Lindates                          | ÷  | 8363-6495                          | panupv2-all-apps-   | 8363-6495            | Apps                 | Full                 | 49 MB         | 9c1c0f691a       | 2021/01/08 23:38:55 CET |              |                        | Download                       |
| 2 Plugins                                              |    | 8364-6497                          | panupv2-all-apps-   | 8364-6497            | Apps                 | Full                 | 49 MB         | e8cb7892d4       | 2021/01/12 18:40:14 CET |              |                        | Download                       |
| V X Nutanix                                            |    | 8365-6501                          | panupv2-all-apps-   | 8365-6501            | Apps                 | Full                 | 49 MB         | dcc3f22988       | 2021/01/15 01:16:59 CET | 1            |                        | Install                        |
| Setup                                                  |    | 8366-6503                          | panupv2-all-apps-   | 8366-6503            | Apps                 | Full                 | 49 MB         | 28698ada72       | 2021/01/20 01:28:02 CET | ✓ previously |                        | Revert                         |
| C Licenses                                             | •  | 8367-6513                          | panupv2-all-apps-   | 8367-6513            | Apps                 | Full                 | 44 MB         | f2b023d86c       | 2021/01/21 07:05:02 CET | 1            | ~                      | Review Policies<br>Review Apps |

5. RECOMMENDED – In order for Panorama to successfully manage devices, it must at a minimum match the same PAN-OS version as what is installed on other VM-Series devices. On the *Device* > *Software* tab, click on *Check Now*. You should now see multiple software versions available for download and installation. Upgrade your VM to the latest version release.

 On the *Panorama > Managed Devices > Summary* tab, click *Add* and enter the Serial Number of each VM-Series firewall. Click *OK*.

| Add Device  | 0                                                                                                    |
|-------------|----------------------------------------------------------------------------------------------------|
| Serial      | 007254000155104<br>007254000155105<br>007254000155106<br>007254000155107                                     |
|             | Please enter one or more device serial numbers. Enter one entry per row, separating the rows with a newline. |
| ↓<br>Import | Associate Devices                                                                                            |

Give Panorama a few moments to connect to each VM-Series firewall and pull them in.
 You will see *Connected* under the *Device State* column once finished.

| 🚯 PANORAMA                                                                 | DA  | SHBOARD          | ACC MONITO            | r Polic          | ر Device Groups<br>IES OBJECTS | - Templates -<br>NETWORK D | EVICE PAN   | ORAMA   |           |            |           |
|----------------------------------------------------------------------------|-----|------------------|-----------------------|------------------|--------------------------------|----------------------------|-------------|---------|-----------|------------|-----------|
| Panorama 🗸                                                                 |     |                  |                       |                  |                                |                            |             |         |           |            |           |
| 🥦 Setup 🔹                                                                  | QC  |                  |                       |                  |                                |                            |             |         |           |            |           |
| High Availability                                                          |     |                  |                       |                  |                                |                            | 18          | Address |           |            |           |
| Config Audit     Managed WildFire Clusters     Managed WildFire Appliances |     | DEVICE NAME      | VIRTUAL SYSTEM        | MODEL            | TAGS                           | SERIAL NUMBER              | IPV4        | IPV6    | VARIABLES | TEMPLATE   | DEVICE    |
| Password Profiles                                                          | ~ 🗆 | NTNX-DeviceGroup | 0 (4/4 Devices Connec | ted): Shared > N | TNX-DeviceGroup                |                            |             |         |           |            |           |
| Administrators                                                             |     | PA-Flow-VM-03    |                       | PA-VM            |                                | 007254000155105            | 10.42.85.43 |         | Create    | NTNX-Stack | Connected |
| Carl Access Domain                                                         |     | PA-Flow-VM-04    |                       | PA-VM            |                                | 007254000155106            | 10.42.85.44 |         | Create    | NTNX-Stack | Connected |
| Authentication Sequence                                                    |     | PA-Flow-VM-02    |                       | PA-VM            |                                | 007254000155104            | 10.42.85.42 |         | Create    | NTNX-Stack | Connected |
| 🖧 Data Redistribution                                                      |     | PA-Flow-VM-01    |                       | PA-VM            |                                | 007254000155107            | 10.42.85.41 |         | Create    | NTNX-Stack | Connected |

 On the *Panorama > Device Groups* tab, click *Add* to create a new Device Group. Name the group and add each VM-Series firewall. Click *OK*.

|                                                                                                |                                                                              |                                                                                                    | 0-                               |  |  |  |  |
|------------------------------------------------------------------------------------------------|------------------------------------------------------------------------------|----------------------------------------------------------------------------------------------------|----------------------------------|--|--|--|--|
| NTNX-DeviceGroup                                                                               |                                                                              |                                                                                                    |                                  |  |  |  |  |
|                                                                                                |                                                                              | REFERENCE TEMPLATES                                                                                                    |                                  |  |  |  |  |
|                                                                                                |                                                                              |                                                                                                    |                                  |  |  |  |  |
| RS                                                                                             | Q 5 items -                                                                  |                                                                                                    |                                  |  |  |  |  |
| Device State<br>Connected (5)<br>Platforms<br>PA-VM (5)<br>Templates<br>NTNX-Stack (4)<br>Tags | NAME<br>PA-<br>PA-<br>PA-<br>PA-<br>PA-<br>Select All                        | Flow-VM-01<br>Flow-VM-02<br>Flow-VM-03<br>Flow-VM-04<br>VM-300<br>Deselect All Group HA Peers                                                                            | Filter Selected (4               |  |  |  |  |
|                                                                                                |                                                                              |                                                                                                    | ~                                |  |  |  |  |
|                                                                                                |                                                                              |                                                                                                    | ~                                |  |  |  |  |
|                                                                                                | Device State Connected (5) Platforms PA-VM (5) Templates NTNX-Stack (4) Tags | Device State     NAME       Connected (5)     Image: PA-VM (5)       Templates     Image: PA-VM (5)       Image: NTNX-Stack (4)     Image: PA-       Tags     Select All | Device State <ul> <li></li></ul> |  |  |  |  |

#### 9. On the *Panorama > Templates* tab, click *Add* to create a Template. Click *OK*.

| plate        |                                                                                                    | (  |
|--------------|----------------------------------------------------------------------------------------------------|----|
| Name         | NTNX-Template                                                                                          |    |
| Default VSYS | vsys1                                                                                                  |    |
|              | The default virtual system template configuration is pushed to firewalls with a single virtual system. |    |
| Description  |                                                                                                    |    |
|              | OK Cane                                                                                                | el |

10. On the *Panorama* > *Templates* tab, click *Add Stack* to create a Template Stack. Add the previously created *Template* and all *Devices* under the previously created Device Group and click *OK*.

| Name         | NTNX-Stack                                                                                             |                                                                                    |             |                           |                                      |  |  |  |
|--------------|----------------------------------------------------------------------------------------------------|------------------------------------------------------------------------------------|-------------|---------------------------|--------------------------------------|--|--|--|
| Default VSVS | veve1                                                                                                  |                                                                                    |             |                           |                                      |  |  |  |
|              | The default virtual system template configu                                                            | system template configuration is pushed to firewalls with a single virtual system. |             |                           |                                      |  |  |  |
| Description  |                                                                                                    |                                                                                    | TEMPLA      | TES                       |                                      |  |  |  |
|              |                                                                                                    |                                                                                    | NTNX-Te     | emplate                   |                                      |  |  |  |
|              |                                                                                                    |                                                                                    | ⊕ Add ⊝     | Delete ↑ Move Up ↓ Move I | Down                                 |  |  |  |
| Davisos      | The Template at the top of the Stack has the highest priority in the presence of<br>overlapping config |                                                                                    |             |                           |                                      |  |  |  |
| Devices      | FILTERS                                                                                                | Q                                                                                  |             |                           | $5 \text{ items} \rightarrow \times$ |  |  |  |
|              | ✓ ☐ Platforms                                                                                          | PA-Flow-VM-01                                                                      |             | PA-Flow-VM-02             | PA-Flow-VM-02                        |  |  |  |
|              | PA-VM (5)                                                                                              | PA-Flow-VM-03                                                                      |             | PA-Flow-VM-04             |                                      |  |  |  |
| ~            | <ul> <li>Device Groups</li> <li>NTNX-DeviceGroup (4)</li> <li>Tags</li> <li>HA Status</li> </ul>       | PA-VM-300                                                                          |             |                           |                                      |  |  |  |
|              |                                                                                                    | Select All Deselect Al                                                             | I 🗌 Group H | IA Peers                  | Filter Selected (4)                  |  |  |  |

11. On the *Panorama* > *Collector Groups* tab, click *Add* to create a new Log Collector Group. On the *General* tab, name the group and click *Add* under the Collectors section and select *Panorama Server* from the drop down. On the Device Log Forwarding tab, click *Add* and select each VM-Series firewall as a device and Panorama as a collector. Click *OK* and *OK*.

|                                                                                                    |                                                                                                    |                                                                  | (                                                                             |
|----------------------------------------------------------------------------------------------------|----------------------------------------------------------------------------------------------------|------------------------------------------------------------------|-------------------------------------------------------------------------------|
| General Monitor                                                                                                    | ring   Device Log Forwarding   Collector Log Fo                                                                                                    | rwarding   Log Ingestion                                         |                                                                               |
| Na                                                                                                    | ame Panorama Log Collector Group                                                                                                    |                                                                  |                                                                               |
| Log Stor                                                                                                    | rage Total: 1.53 TB,Free: 75.30 GB                                                                                                    |                                                                  |                                                                               |
| Min Retention Period (da                                                                                                    | ays) [1 - 2000]                                                                                                    |                                                                  |                                                                               |
| Collector Group Memb                                                                                                    | bers Q                                                                                                    |                                                                  | 1 item $\rightarrow$ $\times$                                                 |
|                                                                                                    |                                                                                                    |                                                                  |                                                                               |
|                                                                                                    | Panorama(0007EV30347)                                                                                                    |                                                                  |                                                                               |
|                                                                                                    |                                                                                                    |                                                                  |                                                                               |
|                                                                                                    |                                                                                                    |                                                                  |                                                                               |
|                                                                                                    |                                                                                                    |                                                                  |                                                                               |
|                                                                                                    |                                                                                                    |                                                                  |                                                                               |
|                                                                                                    |                                                                                                    |                                                                  |                                                                               |
|                                                                                                    |                                                                                                    |                                                                  |                                                                               |
|                                                                                                    | + Add O Delete                                                                                                    |                                                                  |                                                                               |
|                                                                                                    | Enable log redundancy across collectors                                                                                                    |                                                                  |                                                                               |
|                                                                                                    | Forward to all collectors in the preference list                                                                                                    |                                                                  |                                                                               |
|                                                                                                    | Enable secure inter LC Communication<br>Log collector on local panorama is using the secure clien                                                                                                    | t configuration from 'Panorama -> Secure Communication Settings' |                                                                               |
|                                                                                                    |                                                                                                    |                                                                  |                                                                               |
|                                                                                                    |                                                                                                    |                                                                  | OK Cancel                                                                     |
| Collector Group                                                                                                    |                                                                                                    |                                                                  | OK Cancel                                                                     |
| Collector Group<br>General   Monitor                                                                                                    | oring   <b>Device Log Forwarding</b>   Collector Log Fo                                                                                                    | prwarding   Log Ingestion                                        | OK Cancel                                                                     |
| Collector Group<br>General   Monitor<br>- Log Forwarding Prefer                                                                                                    | oring   Device Log Forwarding   Collector Log Forwarding                                                                                                    | orwarding   Log Ingestion                                        | OK Cancel                                                                     |
| Collector Group<br>General   Monitor<br>- Log Forwarding Prefer                                                                                                    | oring Device Log Forwarding Collector Log Formarding                                                                                                    | prwarding   Log Ingestion                                        | OK Cancel<br>(2<br>1 item)→ X                                                 |
| Collector Group<br>General   Monitor<br>- Log Forwarding Prefer                                                                                                    | oring Device Log Forwarding Collector Log Formarding                                                                                                    | prwarding   Log Ingestion                                        | OK Cancel<br>(7<br>1 item → X                                                 |
| Collector Group<br>General   Monitor<br>- Log Forwarding Prefer<br>Q<br>DEVICES<br>PA-Flow-VM-02                                                                                      | oring   <b>Device Log Forwarding</b>   Collector Log Formarding   Collector Log Formarding   Collector Log  | orwarding   Log Ingestion COLLECTORS Panorama                    | OK Cancel<br>(₹<br>1 item) → X                                                |
| Collector Group<br>General   Monitoi<br>- Log Forwarding Prefer<br>Q<br>DEVICES<br>PA-Flow-VM-02<br>PA-Flow-VM-03                                                                     | oring   <b>Device Log Forwarding</b>   Collector Log Formarding   Collector Log Formarding   Collector Log  | orwarding   Log Ingestion<br>COLLECTORS<br>Panorama              | OK Cancel<br>(2<br>1 item)→ X                                                 |
| Collector Group<br>General   Monitol<br>- Log Forwarding Prefer<br>Q<br>DEVICES<br>PA-Flow-VM-02<br>PA-Flow-VM-03<br>PA-Flow-VM-04<br>PA-Flow-VM-04                                   | rring   <b>Device Log Forwarding</b>   Collector Log Former Collector Log Former Collector Log For | orwarding   Log Ingestion COLLECTORS Panorama                    | OK Cancel<br>(2<br>1 item) → X                                                |
| Collector Group<br>General   Monitol<br>- Log Forwarding Prefer<br>Q<br>DEVICES<br>PA-Flow-VM-02<br>PA-Flow-VM-03<br>PA-Flow-VM-04<br>PA-VM-300<br>PA-Flow-VM-01                      | rring   Device Log Forwarding   Collector Log Forwarding   Collector Log Fo      | orwarding   Log Ingestion  COLLECTORS Panorama                   | OK Cancel<br>(2<br>1 item)→ X                                                 |
| Collector Group<br>General   Monitol<br>- Log Forwarding Prefer<br>Q<br>DEVICES<br>PA-Flow-VM-02<br>PA-Flow-VM-03<br>PA-Flow-VM-04<br>PA-VM-300<br>PA-Flow-VM-01                      | rring   <b>Device Log Forwarding</b>   Collector Log Former Collector Log Former Collector Former Collector Log Former Collector Log Former  | orwarding   Log Ingestion  COLLECTORS Panorama                   | OK Cancel ( 1 item)→×                                                         |
| Collector Group General   Monitou Log Forwarding Prefer C DEVICES PA-Flow-VM-02 PA-Flow-VM-03 PA-Flow-VM-04 PA-VM-300 PA-Flow-VM-01                                                   | ring   Device Log Forwarding   Collector Log For<br>rences                                                                                                    | Prwarding   Log Ingestion  COLLECTORS  Panorama                  | OK Cancel<br>()<br>1 item → X                                                 |
| Collector Group<br>General   Monitor<br>- Log Forwarding Prefer<br>Q<br>DEVICES<br>PA-Flow-VM-02<br>PA-Flow-VM-03<br>PA-Flow-VM-04<br>PA-VM-300<br>PA-Flow-VM-01                      | rring   Device Log Forwarding   Collector Log Forwarding   Collector Log Fo      | orwarding   Log Ingestion  COLLECTORS  Panorama                  | CK Cancel<br>(1)<br>1 item → X                                                |
| Collector Group<br>General   Monitol<br>- Log Forwarding Prefer<br>O DEVICES<br>PA-Flow-VM-02<br>PA-Flow-VM-03<br>PA-Flow-VM-04<br>PA-Flow-VM-01                                      | oring Device Log Forwarding Collector Log Formarding                                                                                                    | orwarding   Log Ingestion  COLLECTORS  Panorama                  | CK Cancel<br>()<br>1 item → X                                                 |
| Collector Group<br>General   Monito<br>- Log Forwarding Prefer<br>DEVICES<br>PA-Flow-VM-02<br>PA-Flow-VM-03<br>PA-Flow-VM-04<br>PA-VM-300<br>PA-Flow-VM-01                            | oring Device Log Forwarding Collector Log Formarding                                                                                                    | collectors Panorama                                              | CK Cancel<br>(₹<br>1item)→ X                                                  |
| Collector Group<br>General   Monitol<br>- Log Forwarding Prefer<br>DEVICES<br>PA-Flow-VM-02<br>PA-Flow-VM-03<br>PA-Flow-VM-04<br>PA-VM-300<br>PA-Flow-VM-01<br>(+) Add O Delete       | oring   Device Log Forwarding   Collector Log Forwarding   Collector Log Fo      | orwarding   Log Ingestion COLLECTORS Panorama                    | OK         Cancel           (?           1 item) → X                          |
| Collector Group<br>General   Monitoi<br>- Log Forwarding Prefer<br>DEVICES<br>PA-Flow-VM-02<br>PA-Flow-VM-03<br>PA-Flow-VM-04<br>PA-VM-300<br>PA-Flow-VM-01<br>(+) Add (-) Delete     | pring   Device Log Forwarding   Collector Log Formarding   Collector Log Formarding   Collector Log Fo      | orwarding   Log Ingestion COLLECTORS Panorama                    | OK         Cancel           (2)         (2)           1 item) → X         (2) |
| Collector Group<br>General   Monitoi<br>- Log Forwarding Prefer<br>DEVICES<br>PA-Flow-VM-02<br>PA-Flow-VM-03<br>PA-Flow-VM-03<br>PA-Flow-VM-01<br>PA-Flow-VM-01<br>(•) Add (•) Delete | vring   Device Log Forwarding   Collector Log Formarding   Collector Log Formarding   Collector Log Fo      | orwarding   Log Ingestion COLLECTORS Panorama                    | OK         Cancel           (2)         (2)           1 item) → X         (2) |

12. Commit to Panorama to save your progress.

13. On the *Device* > *Log Settings* tab, ensure that the previously created *Template* is selected at the top of the screen. Add log settings for each of the rows on this tab and ensure to check to box for *Panorama*. Click *OK*.

| 📢 PANORAMA                 | DASHBOARD ACC MONITOR       | POLICIES OBJECTS | Templates Templates Templa |                           |
|----------------------------|-----------------------------|------------------|----------------------------------------------------------------------------------------------------|---------------------------|
| Panorama 🗸 🗸               | Template NTNX-Template V    | View by Device   | V Mode Single VSYS; Normal Mode; V                                                                                                    | PN Enabled V              |
| 🥦 Setup 🔹                  | System                      |                  |                                                                                                    |                           |
| High Availability          | NAME                        | DESCRIPTION      | FILTER                                                                                                    | PANORAMA/CORTEX DATA LAKE |
| Password Profiles          | System Logs                 |                  | All Logs                                                                                                    |                           |
| Administrators             |                             |                  |                                                                                                    |                           |
| Admin Roles                |                             |                  |                                                                                                    |                           |
| Authentication Profile     |                             |                  |                                                                                                    |                           |
| Authentication Sequence    |                             |                  |                                                                                                    |                           |
| Subser Identification      |                             |                  |                                                                                                    |                           |
| ata Redistribution         | + Add - Delete Clone DF/CSV |                  |                                                                                                    |                           |
| WM Information Sources     |                             |                  |                                                                                                    |                           |
| V 🕼 Certificate Management | Configuration               |                  |                                                                                                    |                           |
| 📰 Certificates             | NAME NAME                   | DESCRIPTION      | FILTER                                                                                                    | PANORAMA/CORTEX DATA L    |
| Certificate Profile        | Configuration Logs          |                  | All Logs                                                                                                    |                           |
| SSL/TLS Service Profile    |                             |                  |                                                                                                    |                           |
| SCEP                       |                             |                  |                                                                                                    |                           |
| SSL Decryption Exclusion   |                             |                  |                                                                                                    |                           |
| SSH Service Profile        |                             |                  |                                                                                                    |                           |
| Response Pages             |                             |                  |                                                                                                    |                           |
| Log Settings 🔹             | Char Concer Control         |                  |                                                                                                    |                           |

14. On the *Network > Interfaces* tab, click *Add Interface* and add ethernet 1/1 and ethernet

1/2 as a Virtual Wire. Click **OK**.

| 🕂 PANORAMA                                                 | ¢. | DASHBOARD         | ACC MONITOR      | POLICIES              | Groups –<br>OBJECTS |                | PANORAMA       |                     |                |
|------------------------------------------------------------|----|-------------------|------------------|-----------------------|---------------------|----------------|----------------|---------------------|----------------|
| Panorama                                                   | ~  | Template NTNX-Tem | plate 🗸 🗸        | View by Devic         | ie 🗌                | ✓ Mode Single  | VSYS: Normal N | lode; VPN Enabled   | ~              |
| Zones                                                      | 0  | Ethernet VLAN     | Loopback   Tunne | el SD-WAN             |                     |                |                |                     |                |
| କୁତ୍ରି VLANs<br>କୁତ୍ର Virtual Wires କ                      |    | ۹                 |                  | 1                     |                     | 1              |                |                     | 1              |
| <ul> <li>Virtual Routers</li> <li>IPSec Tunnels</li> </ul> |    | INTERFACE         | INTERFACE TYPE   | MANAGEMENT<br>PROFILE | IP ADDRESS          | VIRTUAL ROUTER | TAG            | VLAN / VIRTUAL-WIRE | SECURITY ZONE  |
| GRE Tunnels                                                |    | √ Slot 1          |                  |                       |                     |                |                |                     |                |
| DNS Proxy                                                  |    | ethernet1/1       | Virtual Wire     |                       | none                | none           | Untagged       | NTNX-Flow-Vwire     | NTNX-Flow-Zone |
| GlobalProtect     Go Portals     Gateways                  |    | ethernet1/2       | Virtual Wire     |                       | none                | none           | Untagged       | NTNX-Flow-Vwire     | NTNX-Flow-Zone |

15. On the *Network* > *Zones* tab, click *Add* to create a new zone. Add both interfaces that

you just created. Click **OK**.

| PANORAMA        |     | DASHBOARD ACC          | MONITOR POLICIES C | BJECTS NETWORK DEVICE        | PANORAMA                            |                          |
|-----------------|-----|------------------------|--------------------|------------------------------|-------------------------------------|--------------------------|
| Panorama        | ~   | Template NTNX-Template | ✓   View by Device | ✓ Mode Sir                   | ngle VSYS; Normal Mode; VPN Enabled | d. V                     |
| Interfaces      | • Q |                        |                    |                              |                                     |                          |
| Zones           | 10  |                        |                    |                              |                                     |                          |
| VLANs           |     | NAME                   | TYPE               | INTERFACES / VIRTUAL SYSTEMS | ZONE PROTECTION PROFILE             | PACKET BUFFER PROTECTION |
| Virtual Routers |     | NTNX-Flow-Zone         | virtual-wire       | ethernet1/1                  |                                     |                          |
| 1PSec Tunnels   |     |                        |                    | ethernet1/2                  |                                     |                          |
| GRE Tunnels     |     |                        |                    |                              |                                     |                          |
| E DHCP          |     |                        |                    |                              |                                     |                          |
| DNS DAVE D      |     |                        |                    |                              |                                     |                          |

16. On the Network > Virtual Wires tab, click Add to create a new virtual wire. Select ethernet 1/1 and ethernet 1/2 and set Tag Allowed to 0-4094. Check the boxes for both Link State Pass Through and Multicast Firewalling. Click OK.

| 🚺 PANORAMA                                                                                                    | U. |   | DASHBOARD       | ACC      | MONITOR | POLICIES      | Groups 7<br>OBJECTS | NETWORK              | tes ר<br>DEVICE PANORA | IA                |     |             |  |
|----------------------------------------------------------------------------------------------------|----|---|-----------------|----------|---------|---------------|---------------------|----------------------|------------------------|-------------------|-----|-------------|--|
| Panorama                                                                                                    | ~  |   | Femplate NTNX-T | Femplate | ~       | View by Devic | e                   | ~                    | Mode Single VSYS; Norm | Mode: VPN Enabled | × . |             |  |
| 🖽 Interfaces                                                                                                    |    | Q |                 |          |         |               |                     |                      |                        |                   |     |             |  |
| M Zones                                                                                                    |    |   | NAME NAME       |          |         |               | INTERFACE1          | NTERFACE1 INTERFACE2 |                        |                   |     | TAG ALLOWED |  |
| VLANs<br>Virtual Wires                                                                                             |    | 2 | NTNX-Flow-Vwin  | e        |         |               | ethernet1/1         |                      |                        | ethernet1/2       |     | 0-4094      |  |
| <ul> <li>Wirtual Routers</li> <li>IPSec Tunnels</li> <li>GRE Tunnels</li> <li>GRE Tunnels</li> <li>DHCP</li> </ul> |    |   |                 |          |         |               |                     |                      |                        |                   |     |             |  |

17. On the *Objects* > *Log Forwarding* tab, click *Add* to create a new log forwarding profile.Name the profile and Add in each log type to send to *Panorama*. Click *OK*.

| anorama                                                                                                    | ~    | Device Group NTNX-DeviceGroup | × .              |                                              |             |            |          |                          |
|----------------------------------------------------------------------------------------------------|------|-------------------------------|------------------|----------------------------------------------|-------------|------------|----------|--------------------------|
| Addresses                                                                                                    |      | 20                            |                  |                                              |             |            |          |                          |
| Address Groups                                                                                                    |      | NAME                          |                  | ENABLE<br>ENHANCED<br>APPLICATION<br>LOGGING | DESCRIPTION | LOG TYPE   | FILTER   | PANORAMA/CORTEX DATA LAK |
| Applications                                                                                                    | * 1  | Panorama Log Forwarding       | NTNX-DeviceGroup |                                              |             | traffic    | All Logs |                          |
| Application Groups                                                                                                    |      |                               |                  |                                              |             | threat     | All Logs | 12                       |
| Services                                                                                                    |      |                               |                  |                                              |             | url        | All Logs |                          |
| Service Groups                                                                                                    |      |                               |                  |                                              |             | wildfire   | All Loss |                          |
| 📎 Tags                                                                                                    |      |                               |                  |                                              |             | withing    | Antogs   |                          |
| C Devices                                                                                                    |      |                               |                  |                                              |             | tunnel     | All Logs |                          |
| ClobalProtect                                                                                                    |      |                               |                  |                                              |             | auth       | All Logs | <b>2</b>                 |
| HIP Objects                                                                                                    |      |                               |                  |                                              |             | data       | All Logs |                          |
| HIP Profiles                                                                                                    |      |                               |                  |                                              |             | decryption | All Logs |                          |
| External Dynamic Lists                                                                                                    |      |                               |                  |                                              |             |            |          | 5.0                      |
| Custom Objects                                                                                                    |      |                               |                  |                                              |             |            |          |                          |
| Data Patterns                                                                                                    |      |                               |                  |                                              |             |            |          |                          |
| Vulnerability                                                                                                    |      |                               |                  |                                              |             |            |          |                          |
| WRL Category                                                                                                    |      |                               |                  |                                              |             |            |          |                          |
| Security Profiles                                                                                                    |      |                               |                  |                                              |             |            |          |                          |
| () Antivirus                                                                                                    |      |                               |                  |                                              |             |            |          |                          |
| Anti-Spyware                                                                                                    |      |                               |                  |                                              |             |            |          |                          |
| Ulnerability Protection                                                                                                    | e ni |                               |                  |                                              |             |            |          |                          |
| G URL Filtering                                                                                                    |      |                               |                  |                                              |             |            |          |                          |
| File Blocking                                                                                                    |      |                               |                  |                                              |             |            |          |                          |
| WildFire Analysis                                                                                                    | .0   |                               |                  |                                              |             |            |          |                          |
| Data Filtering                                                                                                    |      |                               |                  |                                              |             |            |          |                          |
| DoS Protection                                                                                                    |      |                               |                  |                                              |             |            |          |                          |
| the second second |      |                               |                  |                                              |             |            |          |                          |

#### 18. On the Policies > Security > Default Rules tab, modify the intrazone-default rule to log to

#### Panorama. Click OK.

| Security Policy Rule |                       |                |                         | 0         |
|----------------------|-----------------------|----------------|-------------------------|-----------|
| General Actions      |                       |                |                         |           |
| Action Setting       |                       | Log Setting    |                         | 1         |
| Action               | Allow                 | ~              | Log at Session Start    |           |
|                      | Send ICMP Unreachable |                | ✓ Log at Session End    |           |
| Profile Setting      |                       | Log Forwarding | Panorama Log Forwarding | ~         |
| Profile Type         | None                  | ~              |                         |           |
|                      |                       |                |                         |           |
|                      |                       |                |                         | OK Canaal |
|                      |                       |                |                         | Cancel    |
|                      |                       |                |                         |           |

On the upper right corner of the Panorama Web-UI, select *Commit* > Commit and Push.
 Verify the *Commit* and *Push Scopes*. Click *Commit and Push*.

| Commit and Push                                                      |                                                                               |                                            | 0 🗆                                                            |  |  |
|----------------------------------------------------------------------|-------------------------------------------------------------------------------|--------------------------------------------|----------------------------------------------------------------|--|--|
| Doing a commit will overwrite the Par<br>O Commit All Changes O Comm | orama running configuration with the commit s<br>it Changes Made By:(1) admin | scope.                                     |                                                                |  |  |
| COMMIT SCOPE                                                         |                                                                               | LOCATION TYPE                              |                                                                |  |  |
| NTNX-DeviceGroup                                                     |                                                                               | Device Groups                              |                                                                |  |  |
| NTNX-Template                                                        |                                                                               | Templates                                  |                                                                |  |  |
| Preview Changes D Chang                                              | e Summary 🖳 Validate Commit                                                   |                                            | Group By Location Type                                         |  |  |
| PUSH SCOPE                                                           | LOCATION TYPE                                                                 | ENTITIES                                   | ENTITIES                                                       |  |  |
| NTNX-DeviceGroup                                                     | Device Groups                                                                 | PA-Flow-VM-0<br>02, PA-Flow-V              | PA-Flow-VM-03, PA-Flow-VM-04, PA-Flow-VM-02, PA-Flow-VM-01     |  |  |
| NTNX-Stack                                                           | Templates                                                                     | PA-Flow-VM-0<br>02, PA-Flow-V              | PA-Flow-VM-03, PA-Flow-VM-04, PA-Flow-VM-<br>02, PA-Flow-VM-01 |  |  |
| Z Edit Selections O Remove S                                         | elections 🗟 Validate Device Group Push                                        | Validate Template Push                     | Group By Location Type                                         |  |  |
| Note: By default, devices that are associat                          | ed with the entities in the commit scope are selecte                          | d, however you may customize the selection | n,                                                             |  |  |
| Enter a description                                                  |                                                                               |                                            |                                                                |  |  |
|                                                                      |                                                                               |                                            |                                                                |  |  |
|                                                                      |                                                                               |                                            | Commit And Push Cancel                                         |  |  |
|                                                                      |                                                                               |                                            |                                                                |  |  |

| Q.C             |                                                 |                  |               |                     |                                   | 145   |
|-----------------|-------------------------------------------------|------------------|---------------|---------------------|-----------------------------------|-------|
| ТҮРЕ            |                                                 | STATUS           | START 1       | тіме                | MESSAGES                          | ACTIO |
| Download        |                                                 | Completed        | 01/25/2       | 21 14:53:05         | File successfully downloaded      |       |
| Commit All      |                                                 | Completed        | 01/25/2       | 21 14:53:02         | commit to template NTNX-<br>Stack |       |
| Commit All      | leh Status, commit to tomolo                    | to NTNY Stock    | 04 /05 //     | 94.4.69.69          | - compile to device server        |       |
| Commit and Push | Job Status - commit to templa                   | LE INTINA-SLACK  |               |                     |                                   | 00    |
|                 | FILTERS                                         | Q                |               |                     | 4 items )→                        | ×     |
|                 |                                                 | DEVICE NAM       | E             | STATUS              | HA STATUS                         |       |
| Download        | Commit Succeeded (4)                            | PA-Flow-\        | /M-02         | commit succeeded    |                                   |       |
| Download        | V  Platforms                                    | PA-Flow-         | PA-Flow-VM-03 |                     |                                   |       |
| Download        | PA-VM (4)                                       | PA-Flow-\        | /M-04         | commit succeeded    |                                   |       |
| Download        | NTNX-DeviceGroup (4)                            | PA-Flow-\        | /M-01         | commit succeeded    |                                   |       |
| Download        | ✓ ☐ Templates                                   |                  |               |                     |                                   |       |
| Download        | NTNX-Stack (4)                                  |                  |               |                     |                                   |       |
| Download        | Tags                                            |                  |               |                     |                                   |       |
|                 | - Summary                                       |                  |               |                     |                                   |       |
| Show All Tasks  | Progress 100%                                   | Result Succeeded | 4 R           | Result Pending 0 Re | sult Failed 0                     |       |
|                 | Details<br>This operation may take several minu | tes to complete  |               |                     |                                   |       |

## 20. Navigate to the *Task Manager* and verify the last Commit All succeeded.

21. On the *Panorama* > *Managed Devices* > *Summary* tab, the *Shared Policy* and *Templates* columns should now show a status of *In Sync*.

| 🚯 PANORAMA                                               |    | ASHBOARD         | ACC MONITO            | R POLICIES         | Ce Groups<br>OBJECTS | r Templati<br>NETWORK | DEVICE      | PANORAMA  |           |            |           |                       |                                      |           |               |                             |
|----------------------------------------------------------|----|------------------|-----------------------|--------------------|----------------------|-----------------------|-------------|-----------|-----------|------------|-----------|-----------------------|--------------------------------------|-----------|---------------|-----------------------------|
| Panorama 🗸 🗸                                             |    |                  |                       |                    |                      |                       |             |           |           |            |           |                       |                                      |           |               |                             |
| 😥 Setup 🔹                                                | QC |                  |                       |                    |                      |                       |             |           |           |            |           |                       |                                      |           |               |                             |
| High Availability                                        |    |                  |                       |                    |                      |                       | 1           | P Address |           |            |           |                       |                                      |           |               |                             |
| Managed WildFire Clusters<br>Managed WildFire Appliances |    | DEVICE NAME      | VIRTUAL SYSTEM        | MODEL              | TAGS                 | SERIAL NUMBER         | IPV4        | IPV6      | VARIABLES | TEMPLATE   | DEVICE    | DEVICE<br>CERTIFICATE | DEVICE<br>CERTIFICATE<br>EXPIRY DATE | HA STATUS | SHARED POLICY | TEMPLATE                    |
| Password Profiles                                        |    | NTNX-DeviceGroup | p (4/4 Devices Connec | ted): Shared > NTN | X-DeviceGroup        |                       |             |           |           |            |           |                       |                                      |           |               |                             |
| Administrators +                                         |    | PA-Flow-VM-03    |                       | PA-VM              |                      | 007254000155          | 10.42.85.43 |           | Create    | NTNX-Stack | Connected | None                  | N/A                                  |           | 🔵 In Sync     | 😗 In sync                   |
| Access Domain                                            |    | PA-Flow-VM-04    |                       | PA-VM              |                      | 007254000155          | 10.42.85.44 |           | Create    | NTNX-Stack | Connected | None                  | N/A                                  |           | 💮 In Sync     | In sync                     |
| Authentication Sequence                                  |    | PA-Flow-VM-02    |                       | PA-VM              |                      | 007254000155          | 10.42.85.42 |           | Create    | NTNX-Stack | Connected | None                  | N/A                                  |           | 🙁 In Sync     | 🔵 In sync                   |
| Data Redistribution                                      |    | PA-Flow-VM-01    |                       | PA-VM              |                      | 007254000155          | 10.42.85.41 |           | Create    | NTNX-Stack | Connected | None                  | N/A                                  |           | In Sync       | <ul> <li>In sync</li> </ul> |

22. The VM-Series firewalls are now ready to accept and log traffic once the service chain is configured.

## **NUTANIX Service Chain Configuration**

Service Chain configuration must be created using REST API in current AOS and can be done from the Prism Central Web-UI leveraging the built-in API explorer tool. Service chains are used to direct traffic of each VM to a configured Network Function Chain that points to the Palo Alto Networks VM-Series firewalls. There is a blueprint available on the Nutanix marketplace that automates this process; however, these steps are outlined here to guide the manual creation of both the network service and the network service chain.

 Open a new web browser tab and navigate to the Prism Central Web-UI API explorer by going to <u>https://Prism\_Central\_IP:9440</u> and login. On the right, select the drop down from the login name and select **REST API Explorer**.

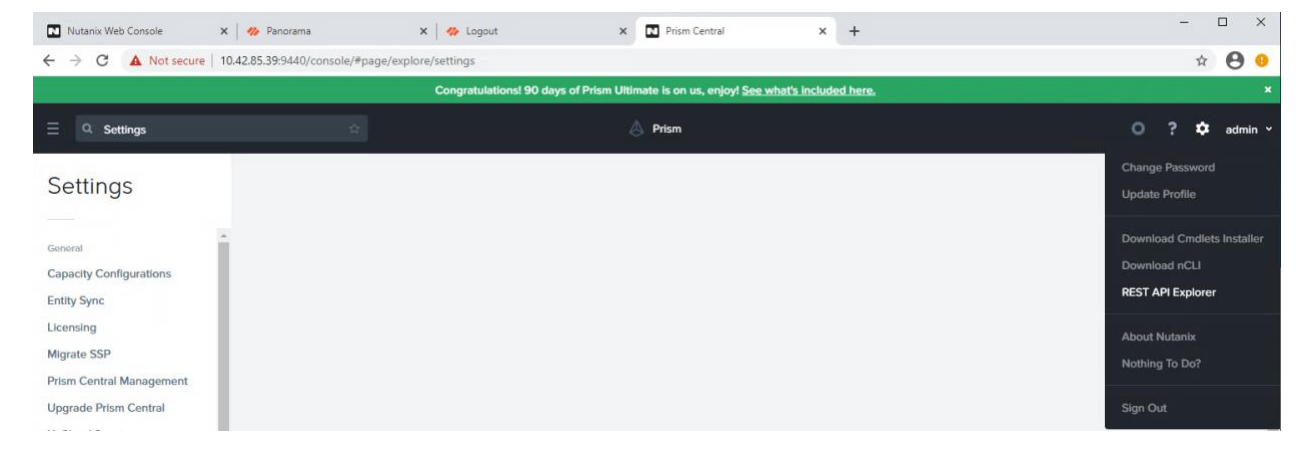

Navigate to *Clusters/list* and click on *POST*. Under the *get\_entities\_request* parameters, type the following and click *Try it out*.

|                                                                                                    | "kind": "c                                                              | luster"                            |                       |                          |                                                                                                    |
|----------------------------------------------------------------------------------------------------|-------------------------------------------------------------------------|------------------------------------|-----------------------|--------------------------|----------------------------------------------------------------------------------------------------|
|                                                                                                    | }                                                                       |                                    |                       |                          |                                                                                                    |
| sters                                                                                                    |                                                                         |                                    |                       | Show/Hide   L            | ist Operations   Expand Operation                                                                         |
| POST /clusters/l                                                                                                    | ist                                                                     |                                    |                       |                          | Get a list of existing cluster                                                                            |
| nplementation No<br>nis operation gets a<br>esponse Class (!                                                                                       | otes<br>list of clusters, allowing for sor<br>Status 200)               | ting and pagination. Note:         | Entities that have no | t been created successfi | ully are not listed.                                                                                      |
| ]<br>),<br>"config": {<br>"gpu_driver_ve<br>"client_auth": {<br>"status": "DISA<br>"ca_chain": "st<br>"name": "string<br>),<br>"authorized_pu<br>{ | rsion": "string",<br>.BLED",<br>ring",<br>j"<br>blic_key_list": [<br>pe |                                    |                       |                          | application/ison                                                                                          |
| arameters                                                                                                    | Value                                                                   |                                    | Description           | Decemeter Tune           |                                                                                                    |
| et_entities_request                                                                                                    | <pre>{     "kind": "cluster" }</pre>                                    |                                    | Description           | body                     | Model Model Schema ( "kind": "cluster", "son_attribute": "string", "filter": "string",                    |
|                                                                                                    |                                                                         | //                                 |                       |                          |                                                                                                    |
|                                                                                                    | Parameter content type:                                                 | application/json                   |                       |                          | "length": 0,<br>"sort_order": "string",<br>"offset": 0<br>}                                               |
| esponse Messag                                                                                                    | Parameter content type:<br>es<br>Reason                                 | application/json<br>Response Model |                       |                          | "length": 0,<br>"sort_order": "string",<br>"offset": 0<br>]<br>Click to set as parameter value<br>Headers |

3. Scroll through the Response Body and find the *uuid* for the cluster. Write this down or copy the string to a text file for later reference when building the service chain.

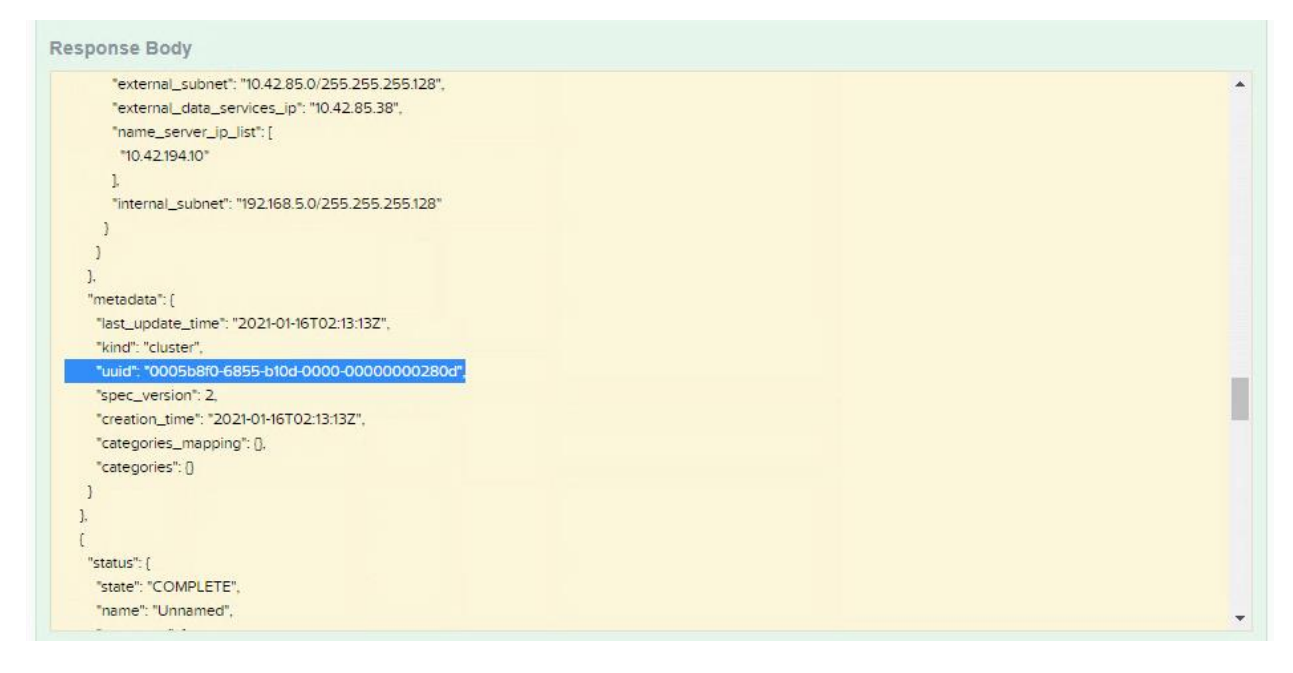

4. Scroll through the Response Body and find the *name* for the cluster. Write this down or copy the string to a text file for later reference when building the service chain.

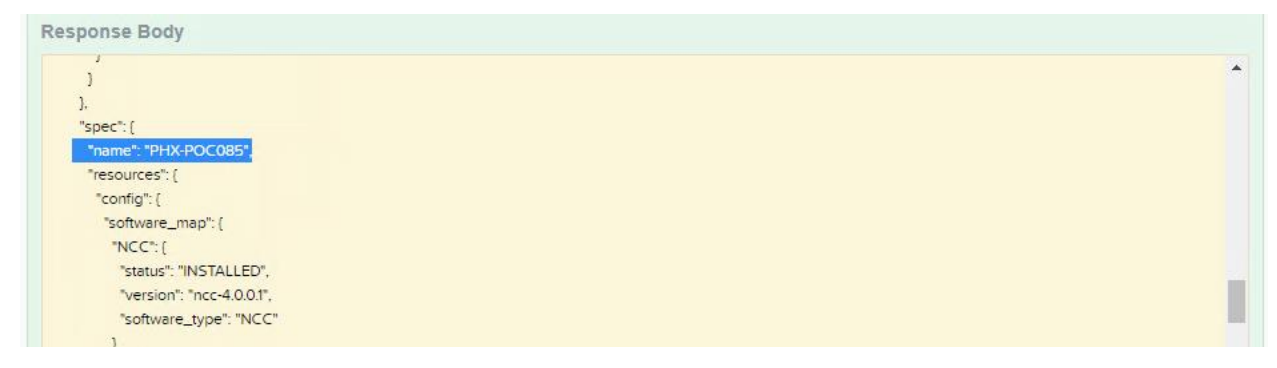

5. Create a category in Prism Central for the Network Function with the key *network\_function\_provider* value. The value of this key will act as labels on the Network Function VMs that identifies them as the instances of the Network Function on each host. This name *network\_function\_provider* must never be changed. On the Prism Central homepage, navigate to *Virtual Infrastructure > Categories*. Click on the New Category button at the top and fill in the Name, Purpose and Values field showcased below. Click Save.

Create Category

| network_function_provider |   |
|---------------------------|---|
| Purpose ③                 |   |
| Network Function Provider |   |
| Values 📀                  |   |
| PaloAlto                  | 0 |

Save

6. Create a Network Function Chain in the Cluster using the Cluster Name and UUID from steps 57 and 58 and the network\_function\_provider value from step 59. On the Prism Central *REST API Explorer*, select *network\_function\_chains > POST*. Under the *get\_entities\_request* parameters, type the following code and click *Try it out*. Make sure to double and triple check the values in red for accuracy!

```
{
 "spec": {
  "name": "PANOS_CHAIN",
  "resources": {
   "network_function_list": [
    {
     "network function type": "INLINE",
     "category_filter": {
      "type": "CATEGORIES MATCH ALL",
      "params": {"network function provider": ["PaloAlto"]}
     }
    }
   ]
  },
  "cluster reference": {
   "kind": "cluster",
   "name": "PHX-POC085",
   "uuid": "0005b8f0-6855-b10d-0000-0000000280d"
  }
 },
 "api version": "3.1.0",
 "metadata": {
  "kind": "network function chain"
  }
}
```

| post /n                                                                                                    | etwork_function_chains                                                                                                    |                                                                                                    |                                                                                                    |           | Create a new                                                                                                    | Network Function Chain |
|----------------------------------------------------------------------------------------------------|----------------------------------------------------------------------------------------------------|----------------------------------------------------------------------------------------------------|----------------------------------------------------------------------------------------------------|-----------|----------------------------------------------------------------------------------------------------|------------------------|
| Implementa<br>Given an inter                                                                                          | tion Notes<br>htful spec, creates a network fun                                                                                                    | ction chain with associa                                                                                                    | ited metadata.                                                                                             |           |                                                                                                    |                        |
| Response O<br>Model Model                                                                                             | S <b>lass (Status 202)</b><br>Schema                                                                                                    |                                                                                                    |                                                                                                    |           |                                                                                                    |                        |
| (<br>"status": (<br>"descriptior<br>"state": "stri<br>"message_<br>(<br>"messag<br>"reason";<br>"details";<br>)<br>]. | 1": "string",<br>ng",<br>list": [<br>e": "string",<br>"string",<br>Q                                                                                               |                                                                                                    |                                                                                                    |           |                                                                                                    |                        |
| Response Co                                                                                                    | ntent Type                                                                                                    |                                                                                                    |                                                                                                    |           |                                                                                                    | application/json       |
| Parameters<br>Parameter                                                                                               | Value                                                                                                    |                                                                                                    | Description                                                                                                | Parameter | Data Type                                                                                                    |                        |
| body                                                                                                    | "spec": {     "name": "PANOS_CHAIN     "resources": {         "network function         {             "network funct             "INLINE", Parameter content type: | I",<br>list": [<br>:ion_type":<br>application/json                                                                                                    |                                                                                                    | body      | Model Model Schema  [ "spec": [ "name": "string", "description": "string", "resources": [ "network_function_list": [ [ [ [ [ [ [ [ [ [ [ [ [ [ [ [ [ [ [ | "string",              |
| Response M                                                                                                    | lessages                                                                                                    |                                                                                                    |                                                                                                    |           |                                                                                                    |                        |
| HTTP Status C                                                                                                    | ode Reason<br>Internal Error                                                                                                    | Response M<br>Model Mod<br>(<br>"kind": "ne<br>"code": 0,<br>"message<br>(<br>"messa<br>(<br>"messa<br>(<br>"messa<br>"reason<br>"details<br>)<br>],<br>"state": "st | odel<br>lel Schema<br>etwork_function_cl<br>_list": [<br>ge": "string",<br>": "string",<br>": 0<br>tring". | nain",    |                                                                                                    | Headers                |
| Try it out!                                                                                                    |                                                                                                    | state"."St                                                                                                    | ang,                                                                                                    |           |                                                                                                    |                        |

 Verify that the chain is created by selected *network\_function\_chains/list* > *POST*. Under the *get\_entities\_request* parameters, type the following and click *Try it out*.

| {                                      |   |
|----------------------------------------|---|
| "kind": "network_function_chain"       |   |
| }                                      |   |
| Response Body                          |   |
| "entities": [                          | * |
| [<br>"ctatus"- [                       |   |
| "state": "COMPLETE",                   |   |
| "name": "PANOS_CHAIN",                 |   |
| "resources": (                         |   |
| "network_function_list": [             |   |
|                                        |   |
| "network_runction_type": "INLINE",     |   |
| "type": "CATEGORIES MATCH ALL".        |   |
| "params": {                            |   |
| "network_function_provider": [         |   |
| "PaloAlto"                             |   |
|                                        |   |
|                                        |   |
|                                        |   |
|                                        |   |
| 1                                      |   |
| "execution_context": {                 |   |
| "task_uuids": [                        |   |
| "6dc31354-6c77-4eec-a0bc-96ee72ab22d7" | * |

8. While on the *network\_function\_chains/list* page, record the Network Function Chain UUID from the Response Body for reference later.

| )<br>]<br>}.                                    |  |
|-------------------------------------------------|--|
| 1                                               |  |
| ).                                              |  |
|                                                 |  |
| "name": "PANOS_CHAIN"                           |  |
|                                                 |  |
| 'metadata": [                                   |  |
| "last_update_time": "2021-01-18T16:10:27Z",     |  |
| "kind": "network_function_chain",               |  |
| "uuid": "d96be965-a42f-4acc-be53-d344c69ff6d1", |  |
| "spec_version": 0,                              |  |
| "creation_time": "2021-01-18T16:10:26Z",        |  |
| "categories_mapping": (),                       |  |
| "owner_reference": (                            |  |
| "kind": "user",                                 |  |
| "uuid": "fa5c3932-9155-55d9-b84f-e9e5b657f383", |  |
| "name": "nutanixadmin@diablo.ntnx"              |  |
| ).                                              |  |
| "categories": []                                |  |
|                                                 |  |
|                                                 |  |

9. Create Ingress and Egress virtual NICs on each VM-Series firewall and assign each VM as a Nutanix Agent VM. Power off each VM-Series firewall prior to running the CLI commands below. SSH to a CVM and run the following commands. Run these commands in order and repeat this step for each VM-Series firewall deployed. Ensure to change the IPv4 address on the final command each time to set different affinity values to each VM-Series firewall.

acli vm.update "VM-01" agent\_vm=true extra\_flags=is\_system\_vm=true acli vm.nic\_create "VM-01" type=kNetworkFunctionNic network\_function\_nic\_type=kIngress acli vm.nic\_create "VM-01" type=kNetworkFunctionNic network\_function\_nic\_type=kEgress acli vm.affinity\_set "VM-01" host\_list=x.x.x.x

10. On the Prism Central Web-UI, assign each VM-Series firewall to the *network\_function\_provider:PaloAlto* category. Navigate to *Virtual Infrastructure* > *VMs*. Select each VM-Series VM and select *Actions* > *Manage Categories*. In the Search for a category, look for *network\_function\_provider* and select the category and then click *Save*.

|                                                  | vm∃× • List ☆                      |                                |
|--------------------------------------------------|------------------------------------|--------------------------------|
| VMs                                              | Create VM                          | Actions •                      |
| 13 Filtered VMs out of 17<br>1 Filter(s) Applied | 1 selected out of 13 filtered      | V Update                       |
|                                                  | Name                               | Delete                         |
| Summary                                          | Domain Controlle                   | Clone                          |
| List                                             | Domain Controlle                   | Launch console<br>er           |
| Events                                           | PAN Flow VM-01                     | Hard Power Off                 |
| Metrics ~                                        | PAN Flow VM-02                     | Soft Shutdown                  |
|                                                  | PAN Flow VM-03                     | Disable Efficiency Measurement |
|                                                  | PAN Flow VM-04                     |                                |
|                                                  | PAN Panorama                       | Protect                        |
|                                                  | PAN VM-300                         | Create Recovery Point          |
|                                                  | Prism Central                      | Migrate                        |
|                                                  | <ul> <li>Windows 10 VM-</li> </ul> | 01 Add to Recovery Plan        |
|                                                  | Windows 10 VM-                     | 0: Run Playbook                |
|                                                  | Windows 10 VM-                     | 0. Manage Categories           |

#### Manage VM Categories

#### Set Categories

#### Possible Associated Policies

For all categories associated with a policy, please go to the policy page.

| POLICY TYPE   | POLICY NAME | APPLIES BECAUSE OF                     |
|---------------|-------------|----------------------------------------|
| Service Chain | PANOS_CHAIN | network_function_provider:<br>PaloAlto |

You have selected PAN Flow VM-01. Selected categories will be applied to the VM.

Search for a category Q

## Direct Traffic to Network Function Chain

Now that the network function VMs are added to a network function chain, there are a number of ways to direct traffic to the chain. This preferred method directs specific application, VM or infrastructure flows from the AHV network through the chain by attaching the network function chain to each subnet through Prism Central REST API Explorer. This method does require Prism Central but does not require a Flow license or microsegmentation; however, the same results are achieved.

 Open a new web browser tab and navigate to the Prism Central Web-UI API explorer by going to <u>https://Prism\_Central\_IP:9440</u> and login. On the right, select the drop down from the login name and select **REST API Explorer**.

| Nutanix Web Console                                                           | 🗙 🛛 松 Panorama                | 🗙 🛛 🌼 Logout            | × 🔃 Prism Central                                  | × +                   | - 🗆 ×                                                            |
|-------------------------------------------------------------------------------|-------------------------------|-------------------------|----------------------------------------------------|-----------------------|------------------------------------------------------------------|
| ← → C ▲ Not secure   1                                                        | 10.42.85.39:9440/console/#pag | ge/explore/settings     |                                                    |                       | * 😝 🥹                                                            |
|                                                                               |                               | Congratulations! 90 day | rs of Prism Ultimate is on us, enjoy! <u>See w</u> | vhat's included here. | ×                                                                |
| ∃ Q Settings                                                                  |                               |                         | A Prism                                            |                       | 🔘 ? 🌣 admin Y                                                    |
| Settings                                                                      |                               |                         |                                                    |                       | Change Password<br>Update Profile                                |
| General<br>Capacity Configurations<br>Entity Sync                             |                               |                         |                                                    |                       | Download Cmdlets Installer<br>Download nCLI<br>REST API Explorer |
| Licensing<br>Migrate SSP<br>Prism Central Management<br>Upgrade Prism Central |                               |                         |                                                    |                       | About Nutanix<br>Nothing To Do?<br>Sign Out                      |

Navigate to *Subnets/list* and click on *POST*. Under the *get\_entities\_request* parameters, type the following and click *Try it out*.

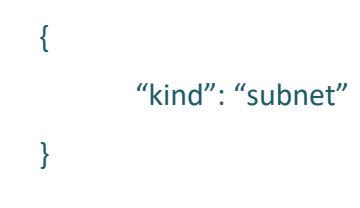

| ubnets                                                                                                    |                                             |                                                              |                       | Show/Hide           | lst Operations                                          | Expand Operations              |
|----------------------------------------------------------------------------------------------------|---------------------------------------------|--------------------------------------------------------------|-----------------------|---------------------|---------------------------------------------------------|--------------------------------|
| POST /subnets/                                                                                                    | /list                                       |                                                              |                       |                     | Get a                                                   | list of existing subnets       |
| Implementation N<br>This operation gets a                                                                                                    | lotes<br>I list of subnets, allowing for so | rting and pagination. Note: Ent                              | ities that have not b | een created success | fully are not liste                                     | ed.                            |
| Response Class (                                                                                                    | Status 200)                                 |                                                              |                       |                     |                                                         |                                |
| Model Model Schem                                                                                                    | a                                           |                                                              |                       |                     |                                                         |                                |
| [<br>"entities": [<br>[<br>"status": [<br>"name": "string",<br>"state": "string",<br>"availability_zone<br>"kind": "availabil<br>"name": "string",<br>"uuid": "string" | e_reference": {<br>lity_zone",<br>,         |                                                              |                       |                     |                                                         |                                |
| ),                                                                                                    |                                             |                                                              |                       |                     |                                                         | -                              |
| Response Content Ty<br>Parameters                                                                                                    | Value                                       | De                                                           | scription             | Parameter Type      | Data Type                                               | application/json               |
| get entities request                                                                                                    |                                             |                                                              | actipation            | body                | Model Model                                             | Schema                         |
|                                                                                                    | <pre>"kind": "subnet" }</pre>               |                                                              |                       |                     | {<br>"kind": "subr<br>"sort_attribu<br>"filter": "strin | net",<br>te": "string",<br>g", |
|                                                                                                    | Parameter content type:                     | application/json                                             |                       |                     | "length": 0,<br>"sort_order"<br>"offset": 0             | : "string",                    |
|                                                                                                    |                                             |                                                              |                       |                     | }<br>Click to set as parar                              | neter value                    |
| Response Messar                                                                                                    | 185                                         |                                                              |                       |                     |                                                         |                                |
| HTTP Status Code                                                                                                    | Reason                                      | Response Model                                               |                       |                     |                                                         | Headers                        |
| default                                                                                                    | Internal Error                              | Model Model Schema                                           |                       |                     |                                                         |                                |
|                                                                                                    |                                             | (<br>"kind": "subnet",                                       |                       |                     | *                                                       |                                |
|                                                                                                    |                                             | "code": 0,                                                   |                       |                     |                                                         |                                |
|                                                                                                    |                                             | "message_list": [<br>{                                       |                       |                     |                                                         |                                |
|                                                                                                    |                                             | "message": "string",<br>"reason": "string",<br>"details": () |                       |                     |                                                         |                                |
|                                                                                                    |                                             | ],<br>"state": "string",                                     |                       |                     | •                                                       |                                |
| Lide D                                                                                                    | esponse                                     |                                                              |                       |                     |                                                         |                                |

 Scroll through the Response Body and find the *uuid* for the subnet. Write this down or copy the string to a text file for later reference when redirecting traffic to the network function chain.

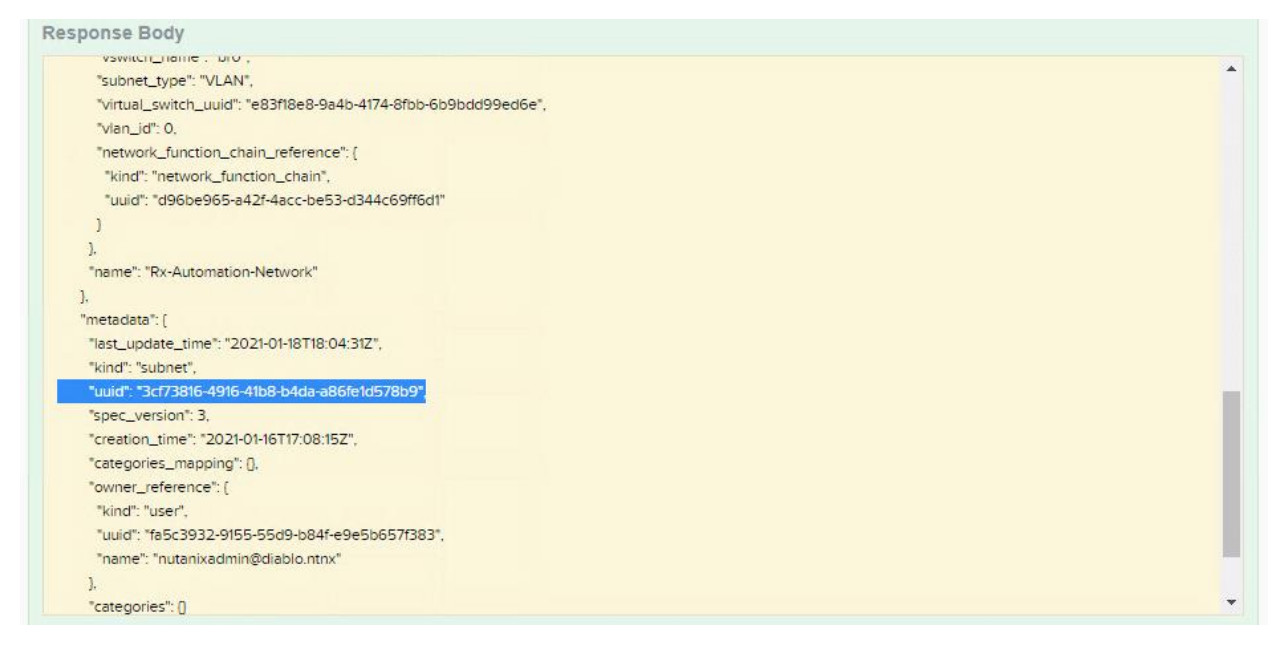

4. Get the subnet details using the subnet UUID. Navigate to *Subnet/{uuid}* and click on *GET*.
Paste the *subnet UUID* in the *Parameters section* and click *Try it out*.

| GET /subnets/{uuid}                                                                                                    |                                                                                                    |                            | Get a existing subnet |
|----------------------------------------------------------------------------------------------------|----------------------------------------------------------------------------------------------------|----------------------------|-----------------------|
| Implementation Notes<br>This operation gets a existing subnet.                                                                                                    |                                                                                                    |                            |                       |
| Response Class (Status 200)<br>Model Model Schema                                                                                                    |                                                                                                    |                            |                       |
| (<br>"status": [<br>"name": "string",<br>"state": "string",<br>"availability_zone_reference": [<br>"kind": "availability_zone",<br>"name": "string",<br>"uuid": "string"<br>],<br>"message_list": [<br>[ |                                                                                                    |                            | *                     |
| Response Content Type                                                                                                    |                                                                                                    |                            | application/json      |
| Parameters Value                                                                                                    | Description                                                                                                    | Darameter Tuno - Data Tuno |                       |
| uuid 3cf73816-4916-41b8-b4da-a86fe1d5                                                                                                    | 78b9 The UUID of the entity.                                                                                                    | path string                |                       |
| Response Messages                                                                                                    |                                                                                                    |                            |                       |
| HTTP Status Code Reason                                                                                                    | Response Model                                                                                                    |                            | Headers               |
| 404 Invalid UUID provided                                                                                                    | Model Model Schema  ( "kind": "subnet", "code": 0, "message_list": [ [ [ "message": "string", "reason": "string", "details": [] ] ], "state": "string", |                            | •                     |
| default Internal Error                                                                                                    | (<br>"kind": "subnet",<br>"code": 0,<br>"message_list": [<br>{<br>"message": "string",<br>"reason": "string",<br>"details": ()                          |                            | ĺ                     |
| Try it out!                                                                                                    | )<br>].<br>"state": "string",                                                                                                    |                            | ×                     |

5. Copy the response starting at spec for use in the next step. Copied contents should be as follows.

| Response Body                                                  |   |
|----------------------------------------------------------------|---|
| "name": "Rx-Automation-Network"                                |   |
|                                                                |   |
| (spect) {                                                      |   |
| "cluster_reference". (                                         |   |
| "kind": "cluster",                                             |   |
| "name": "PHX-POC085",                                          |   |
| "uuid": "0005b8f0-6855-b10d-0000-0000000280d"                  |   |
|                                                                |   |
| "description": "Rx-Automation",                                |   |
| "resources". (                                                 |   |
| "vswitch_name": "br0",                                         |   |
| "subnet_type": "VLAN".                                         |   |
| "virtual_switch_uuid": "e83f18e8-9a4b-4174-8fbb-6b9bdd99ed6e", |   |
| "vlan_id": 0,                                                  |   |
| "network_function_chain_reference": {                          |   |
| *kind*: "network_function_chain",                              |   |
| "uuid": "d96be965-a42f-4acc-be53-d344c69ff6d1"                 |   |
|                                                                |   |
|                                                                |   |
| "name", "Rx-Automation-Network"                                |   |
|                                                                |   |
|                                                                |   |
| Intercoded . (                                                 | - |
| CRAMINE UNE VIZIENTIO DO VE 212                                |   |

6. Modify the code as follows and copy it for the next step.

NOTE: This is sample code only!

```
{
  "spec": {
    "name": "2381",
    "resources": {
      "vswitch name": "br0",
      "network_function_chain_reference": {
        "kind": "network function chain",
        "uuid": "d96be965-a42f-4acc-be53-d344c69ff6d1"
      },
      "subnet_type": "VLAN",
      "ip config": {
        "default_gateway_ip": "10.21.238.129",
        "dhcp_server_address": {
           "ip": "10.21.238.254"
        },
        "pool_list": [
          {
             "range": "10.21.238.170 10.21.238.200"
           }
        ],
        "prefix_length": 25,
        "subnet_ip": "10.21.238.128",
        "dhcp_options": {
```

```
"domain_name_server_list": [
           "10.21.253.10",
          "10.20.0.10"
        1
      }
    },
    "vlan id": 2381
  },
  "cluster_reference": {
    "kind": "cluster",
    "name": "SPECIALTY03",
    "uuid": "000553bb-3957-e293-0000-000000165dc"
  }
},
"api_version": "3.1",
"metadata": {
  "last update time": "2018-11-06T14:49:28Z",
  "kind": "subnet",
  "uuid": "6fbb6a17-a068-47c0-8e15-236b5ef15a8b",
  "creation_time": "2018-11-06T14:10:16Z",
  "spec_version": 3,
  "owner reference": {
    "kind": "user",
    "uuid": "335db0ad-6b3f-5b61-9098-bc63c9132305",
    "name": "username"
  },
  "categories": {}
}
```

}

Navigate to *Subnet/{uuid}* and click on *PUT*. Paste the *subnet UUID* in the *Parameters section*. In the *body*, paste the modified code from step 70 and click *Try it out*.

|                                                                                                    | /subnets/[uuid]                                                                                                    |                                           |                           | Update a existi     | ing subnet |
|----------------------------------------------------------------------------------------------------|----------------------------------------------------------------------------------------------------|-------------------------------------------|---------------------------|---------------------|------------|
| Implemen                                                                                                    | Itation Notes                                                                                                    |                                           |                           |                     |            |
| This operati                                                                                                    | ion submits a request to update a existing subnet base                                                                           | ed on the input paramet                   | ers.                      |                     |            |
| Response                                                                                                    | e Class (Status 202)                                                                                                    |                                           |                           |                     |            |
| Model Mod                                                                                                    | lel Schema                                                                                                    |                                           |                           |                     |            |
| (<br>"status": (<br>"name": "<br>"state": "s<br>"availabil<br>"kind": "<br>"name":<br>"uuid": "<br>),<br>"message<br>(<br>Response C | 'string",<br>string",<br>lity_zone_reference": (<br>'availability_zone",<br>''string",<br>'string"<br>e_list": (<br>Content Type |                                           |                           | applicatio          | ↓<br>▼     |
|                                                                                                    |                                                                                                    |                                           |                           |                     |            |
| Paramete<br>Parameter                                                                                                    | rs<br>Value                                                                                                    | Description                               | Parameter<br>Type         | Data Type           |            |
| Parameter<br>Parameter<br>uuid                                                                                                    | rs<br>Value<br>3cf73816-4916-41b8-b4da-a86fe1d578b9                                                                              | Description<br>The UUID of the<br>entity. | Parameter<br>Type<br>path | Data Type<br>string |            |

 Check to ensure each VM-Series firewall is now receiving traffic. Login to Panorama Web-UI and navigate to *Monitor > Logs > Traffic*. Ensure that all VM-Series firewalls are reporting logs to Panorama correctly.

|                             | 14533 | and the second second second |                      |           |                |                |             |                 |                                 |             |                                      |            |             |        |                       |
|-----------------------------|-------|------------------------------|----------------------|-----------|----------------|----------------|-------------|-----------------|---------------------------------|-------------|--------------------------------------|------------|-------------|--------|-----------------------|
| rama 🗸                      | Devi  | ce Group                     | ~                    |           |                |                |             |                 |                                 |             |                                      |            |             |        |                       |
| Logs                        | de    | ddr.dst in 10.42.85.40 )     | and Laddy.src in 10. | A2.85.0/. | 24)            |                |             |                 |                                 |             |                                      |            |             |        |                       |
| Traffic                     |       | GENERATE TIME                | DEVICE NAME          | TYPE      | FROM ZONE      | TO ZONE        | SOURCE      | SOURCE USER     | SOURCE DYNAMIC<br>ADDRESS GROUP | DESTINATION | DESTINATION DYNAMIC<br>ADDRESS GROUP | TO<br>PORT | APPLICATION | ACTION | RULE                  |
| WidFire Submissions         |       | 01/25 17:34:21               | PA-Flow-VM-03        | end       | NTNX-Flow-Zone | NTNX-Flow-Zone | 10.42.85.42 | diablotpan_svc  |                                 | 10.42.65.40 |                                      | 3978       | incomplete  | allow  | PAN - Panorama - Inbo |
| Data Filtering              |       | 01/25 17:34:20               | PA-Flow-VM-02        | end       | NTNX-Flow-Zone | NTNX-Flow-Zone | 10.42.85.42 | diablo/pan_sve  |                                 | 10.42.85.40 |                                      | 3978       | Incomplete  | allow  | PAN - Panorama - Inbe |
| ClobalProtect               | E2    | 01/25 17:34:20               | PA-Flow-VM-04        | end       | NTNX-Flow-Zone | NTNX-Flow-Zone | 10.42.85.44 | diablo/pan_svc  |                                 | 10.42.85.40 |                                      | 3978       | Incomplete  | allow  | PAN - Panorama - Inbe |
| P-Tag                       |       | 01/25 17:34:20               | PA-Flow-VM-03        | end       | NTNX-Flow-Zone | NTNX-Flow-Zone | 10.42.85.44 | diable/pan_svc  |                                 | 10.42.65.40 |                                      | 3978       | incomplete  | allow  | PAN - Panocama - Inbe |
| User-ID                     |       | 01/25 17:34:19               | PA-Rew-VM-03         | end       | NTNX-Flow-Zone | NTNX-Flow-Zone | 10,42,85,41 | diable/gan_svc  |                                 | 10,42,85,40 |                                      | 3978       | incomplete  | wolle  | PAN - Panorama - Int  |
| Tunnel Inspection           |       | 01/25 17:34:18               | PA-Flow-VM-03        | end       | NTNX-Flow-Zone | NTNX-Flow-Zone | 10.42.85.43 | diable/pan,ove  |                                 | 10.42.85.40 |                                      | 3978       | incomplete  | allow  | PAN - Panorama - Int  |
| Configuration               |       | 01/25 17:34:18               | PA-Flow-VM-03        | end       | NTNX-Flow-Zone | NTNX-Flow-Zone | 10.42.85.45 |                 |                                 | 10.42.85.40 |                                      | 3978       | incomplete  | allow  | PAN - Panonama - Int  |
| System<br>Authentication    |       | 01/25 17:34:18               | PA-Row-VM-01         | end       | NTNX-Flow-Zone | NTNX-Flow-Zone | 10.42.85.41 | diablo/pan_svc  |                                 | 10.42.85.40 |                                      | 3978       | incomplete  | allow  | PAN - Panorama - Int  |
| Unified                     | E2    | 01/25 17:34:17               | PA-Flow-VM-04        | end       | NTNX-Flow-Zone | NTNX-Flow-Zone | 10.42.85.45 |                 |                                 | 10.42.85.40 |                                      | 3978       | incomplete  | allow  | PAN - Panorama - Int  |
| ternal Logs                 |       | 01/25 17:03:18               | PA-Flow-VM-03        | end       | NTNX-Flow-Zone | NTNX-Flow-Zone | 10.42.85.42 | diable/pan_svc  |                                 | 10.42.85.40 |                                      | 3978       | incomplete  | allow  | PAN - Panorama - Int  |
| Threat                      |       | 01/25 17:33:15               | PA-Flow-VM-04        | end       | NTNX-Flow-Zone | NTNX-Flow-Zone | 10.42.85.44 | diablo/pan_svc  |                                 | 10.42.85.40 |                                      | 3978       | incomplete  | wolle  | PAN - Panorama - Int  |
| System                      |       | 01/25 17 33 15               | PA-Flow-VM-02        | end       | NTNX-Flow-Zone | NTNX-Flow-Zone | 10.42.85.42 | diable/pan_sive |                                 | 10.42.85.40 |                                      | 3978       | Incomplete  | allow  | PAN - Panorama - Ini  |
| Confe                       | 52    | 01/25 17:33:15               | PA-Flow-VM-03        | end       | NTNX-Flow-Zone | NTNX-Flow-Zone | 10.42.85.44 | dable/pan_svc   |                                 | 10.42.85.40 |                                      | 3978       | incomplete  | allow  | PAN - Panorama - Inf  |
| Agent                       | D     | 01/25 17:33:14               | PA-Flow-VM-03        | end       | NTNX-Flow-Zone | NTNX-Flow-Zone | 10.42.85.41 | dablo\pan_svc   |                                 | 10.42.85.40 |                                      | 3978       | incomplete  | allow  | PAN - Panorama - Inf  |
| stomated Correlation Engine | · 🖾   | 01/25 17:33:13               | PA-Flow-VM-01        | end       | NTNX-Flow-Zone | NTNX-Flow-Zone | 10.42.85.41 | diable/pan_svc  |                                 | 10.42.85.40 |                                      | 3978       | Incomplete  | allow  | PAN - Panorama - Ini  |

## Configure Dynamic Address Groups

The Panorama plugin for Nutanix facilitates the use of dynamic address groups by monitoring virtual machines in your Nutanix environment. Prism Central groups entities in your Nutanix environments by categories, made up by a key value pair. Panorama creates tags based on categories in Prism Central. When a virtual machine is placed in a category Panorama applies the corresponding tag to the virtual machine's IP address. You can then create a security policy by using the categories from Nutanix (tags within Panorama) as match criteria for dynamic address groups in Panorama.

 On the Prism Central Web-UI, navigate to *Prism Central Settings* > *Local User Management*. Click on *New User*. Fill in all required fields and click *Save*.

|                                  | his was a desired. Discus acts that the lifestory is the  |
|----------------------------------|-----------------------------------------------------------|
| Please edit the attributes for t | his user as desired. Please note that the Userhame is the |
| name used to sign into the Nu    | itanix console.                                           |
| Username                         |                                                           |
| panorama                         |                                                           |
|                                  |                                                           |
| First Name                       | Last Name                                                 |
| Panorama                         | Plugin                                                    |
|                                  |                                                           |
| Email                            |                                                           |
| panorama_plugin@diablo.nt        | tnx                                                       |
|                                  |                                                           |
| Password                         |                                                           |
|                                  |                                                           |
| 22011200                         |                                                           |
|                                  |                                                           |
| en-US                            | ·                                                         |
| Polos                            |                                                           |
|                                  |                                                           |
| User Admin                       |                                                           |
| Prism Central Admin (2)          |                                                           |
|                                  |                                                           |

On the Virtual Infrastructure > Categories tab, click New Category and fill in the fields. Click Save.
 You may create as many categories as you want to leverage as dynamic address groups on Panorama.

| General                       |  |   |
|-------------------------------|--|---|
| Name (2)                      |  |   |
| ClientVM                      |  |   |
| Purpose (?)                   |  |   |
| Client Virtual Machines Group |  |   |
| Values 🕐                      |  |   |
| ABAD_clientVM                 |  | • |
|                               |  |   |
|                               |  |   |

On the Virtual Infrastructure > VMs tab, check the box next to the VMs you want to apply a category to and select Actions > Manage Categories. Find the category you want to apply to the VM and click Save.

| et Categories                                     | Possible Associated Policies                                                               |
|---------------------------------------------------|--------------------------------------------------------------------------------------------|
| You have selected Windows 10<br>VM-03.            | For all categories associated with a policy, please go to the policy page.                 |
| Selected categories will be<br>applied to the VM. | Selectione of more categories, and a summory of area carrent asage will be displayed here. |
| Client Q 0                                        |                                                                                            |

On the Panorama Web-UI, navigate to *Panorama > Plugins*. Click on *Check Now* and locate the *Nutanix-1.0.0* plugin. *Download* the file and select *Install* from the Actions column.

| 🚺 PANORAMA                                                    | DASHBOARD AC                  | C MONITOR   | C Device Groups     | r Templates ר<br>IETWORK DEVICI | PANORAMA   |                     |                                |  |  |  |
|---------------------------------------------------------------|-------------------------------|-------------|---------------------|---------------------------------|------------|---------------------|--------------------------------|--|--|--|
| Panorama 🗸 🗸                                                  |                               |             |                     |                                 |            |                     |                                |  |  |  |
| 🖗 Setup 🔹                                                     | Q                             |             |                     |                                 |            |                     |                                |  |  |  |
| High Availability                                             | FILE NAME                     | VERSION     | RELEASE DATE        | SIZE                            | DOWNLOADED | CURRENTLY INSTALLED | ACTIONS                        |  |  |  |
| Config Audit                                                  | V Name: ips_signature_conv    | erter-1.0.0 |                     |                                 |            |                     |                                |  |  |  |
| Managed WildFire Appliances                                   | ips_signature_converter-1.0.0 | 1.0.0       | 2020/07/21 16:40:58 | 3M                              |            |                     | Download 5                     |  |  |  |
| Password Profiles                                             | ∨ Name: kubernetes-1.0.0      |             |                     |                                 |            |                     |                                |  |  |  |
| Admin Roles                                                   | kubernetes-1.0.0              | 1.0.0       | 2020/07/17 12:03:06 | 4M                              |            |                     | Download 5                     |  |  |  |
| Access Domain                                                 | ∨ Name: kubernetes-1.0.1      |             |                     |                                 |            |                     |                                |  |  |  |
| Authentication Sequence                                       | kubernetes-1.0.1              | 1.0.1       | 2020/11/05 15:43:48 | 4M                              |            |                     | Download 5                     |  |  |  |
| User Identification                                           | √ Name: nutanix               |             |                     |                                 |            |                     |                                |  |  |  |
| Data Redistribution     Device Quarantine     Managed Devices | nutanix-1.0.0                 | 1.0.0       | 2019/12/02 10:03:31 | 41M                             | 1          | 1                   | Remove Config 🔬<br>Uninstall 🏠 |  |  |  |
| Summary e                                                     | V Name: sd_wan-1.0.0          |             |                     |                                 |            |                     |                                |  |  |  |
| Health =                                                      | sd_wan-1.0.0                  | 1.0.0       | 2019/12/16 14:52:32 | 858K                            |            |                     | Download 5                     |  |  |  |
| Templates                                                     | V Name: sd_wan-1.0.1          |             |                     |                                 |            |                     |                                |  |  |  |
| Device Groups =<br>Managed Collectors =                       | sd_wan-1.0.1                  | 1.0.1       | 2020/02/20 09:39:21 | 876K                            |            |                     | Download 5                     |  |  |  |
| Gollector Groups                                              | V Name: sd_wan-1.0.2          |             |                     |                                 |            |                     |                                |  |  |  |
| Certificate Management<br>Log Ingestion Profile               | «sd_wan-1.0.2                 | 1.0.2       | 2020/04/27 09:51:47 | 974K                            |            |                     | Download 5                     |  |  |  |
| Log Settings                                                  | V Name: sd_wan-1.0.3          |             |                     |                                 |            |                     |                                |  |  |  |
| Server Profiles                                               | sd_wan-1.0.3                  | 1.0.3       | 2020/06/24 17:16:18 | 987K                            |            |                     | Download 5                     |  |  |  |
| Software a                                                    | V Name: sd_wan-1.0.4          |             |                     |                                 |            |                     |                                |  |  |  |
| Dynamic Updates                                               | sd_wan-1.0.4                  | 1.0.4       | 2020/08/06 10:27:41 | 994K                            |            |                     | Download 5                     |  |  |  |

5. A *Nutanix* tab will now show under the Panorama tab. Select *Setup*.

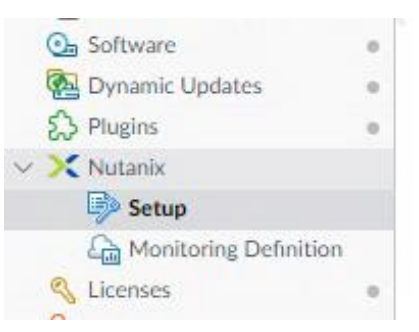

6. On the Nutanix Plugin *General* tab, check the box for *Enable Monitoring*.

| General   Notify Groups   Nutanix Prism Central |   |
|-------------------------------------------------|---|
| General                                         | @ |
| Enable Monitoring                               |   |
| Monitoring Interval (sec) 60                    |   |

## On the Nutanix Plugin *Notify Groups* tab, click *Add* and add the existing Device Group. Click *OK*.

| otify Group      |                  |
|------------------|------------------|
|                  | 1 item           |
| NAME             | DEVICE GROUP     |
| NTNS-DeviceGroup | NTNX-DeviceGroup |
|                  |                  |
|                  |                  |
|                  |                  |
|                  |                  |
|                  |                  |
|                  |                  |
|                  |                  |

 On the Nutanix Plugin Nutanix Prism Central tab, click Add and enter the Prism Central IP/Port and Username/Password information from step 73. Click Validate to ensure the service account with Prism Central works. Click OK.

| <b>O</b> PANORAMA       |             | DASHBOARD                  | ACC MONITOR               | POLICIES      | OBJECTS NETWORK | DEVICE PANO | ORAMA |    |        |  |  |
|-------------------------|-------------|----------------------------|---------------------------|---------------|-----------------|-------------|-------|----|--------|--|--|
| Panorama                | ~           |                            |                           |               |                 |             |       |    |        |  |  |
| Setup                   |             | General   Notify (         | Groups   Nutanix Prism C  | Central       |                 |             |       |    |        |  |  |
| Config Audit            |             | Nutanix Prism Central Info |                           |               |                 |             |       |    |        |  |  |
| Managed WildFire Cluste | ns<br>nores | QC                         | Q(1item)→ X               |               |                 |             |       |    |        |  |  |
| Password Profiles       |             |                            | PRISM CENT                | FRAL IPS      | USERNAME        | DESCRIPTION |       |    |        |  |  |
| Administrators          |             | Prism_Central              | 10.42.85.39:              | 9440          | panorama        |             |       |    |        |  |  |
| Admin Roles             | a           | 1                          | Nutanix Prism Centr       | al Info       |                 |             |       |    | 0      |  |  |
| Authentication Sequence |             |                            | Nam                       | e Prism_Cent  | ral             |             |       |    |        |  |  |
| lata Redistribution     |             |                            | Descriptio                | n             |                 |             |       |    |        |  |  |
| Device Quarantine       |             |                            | Prism Central IP/FQDN:POR | T 10.42.85.39 | 9:9440          |             |       |    |        |  |  |
| ✓                       |             |                            | Usernam                   | e panorama    |                 |             |       |    |        |  |  |
| E Summary               |             | (+) Add (-) Delete         | Passwon                   | d ••••••      |                 |             |       |    |        |  |  |
| X Troubleshooting       |             |                            | Confirm Passwon           | d             |                 |             |       |    |        |  |  |
| Templates               |             |                            |                           |               |                 |             |       |    |        |  |  |
| Device Groups           |             |                            | Validate                  |               |                 |             |       | ОК | Cancel |  |  |
| Managed Collectors      |             |                            |                           |               |                 |             |       |    |        |  |  |

9. *Commit and Push* changes.

10. Navigate to Objects > Address Groups. Click Add to add a dynamic address group. Name the group and select Dynamic under Type. Click Add Match Criteria and locate the category/categories you want to create dynamic address groups with. Click OK.

| Address Group |                                                     | 0 🗆       |
|---------------|-----------------------------------------------------|-----------|
| Name          | Client VM DAGs                                      | Ĩ         |
|               | Shared                                              |           |
|               | Disable override                                    |           |
| Description   |                                                     |           |
| Туре          | Dynamic                                             | ~         |
| Match         | 'ntnx.PC-Prism_Central.CL-PHX-POC085.ClientVM.ABAD' |           |
|               | Add Match Criteria                                  |           |
| Tags          |                                                     | ~         |
|               |                                                     | OK Cancel |

11. On the *Objects* > *Address Groups* tab, select *more...* under the addresses column for the dynamic address group you just created. You should see objects that have been pulled in from Prism Central.

| PANORAMA                         | <u>i</u> |   | DASHBOARD ACC MO             | Cevice Groups    | ECTS NETWORK      | nplates 7<br>DEVICE PANORAMA    |                                                  |
|----------------------------------|----------|---|------------------------------|------------------|-------------------|---------------------------------|--------------------------------------------------|
| Panorama                         | ~        |   | evice Group NTNX-DeviceGroup | ¥                |                   |                                 |                                                  |
| Addresses                        |          | Q |                              |                  |                   |                                 |                                                  |
| Address Groups                   |          |   | NAME                         | LOCATION         |                   | MEMBERS COUNT                   | ADDRESSES                                        |
| Regions<br>B Dynamic User Groups |          |   | Client VM DAGs               | NTNX-DeviceGroup |                   | dynamic                         | more                                             |
| Applications                     |          |   | Domain Controller DAGs       | Address Grou     | os - Client VM DA | Gs ()                           | more                                             |
| Application Groups               |          |   | NTNX CVMs                    | Q(               |                   | $2 \text{ items} \rightarrow X$ | NTNX-CVM-A-10.42.85.29<br>NTNX-CVM-B-10.42.85.30 |
| Service Groups                   |          |   |                              | ADDRESS A        | TYPE              | ACTION                          | NTNX-CVM-C-10.42.85.31                           |
| 📎 Tags                           | - 60     |   |                              | 10.42.85.52      | registered-ip     | Unregister Tags                 | NTNY_CV84_D_10.42.95.22                          |
| Devices                          |          |   |                              | 10.42.85.53      | registered-ip     | Unregister Tags                 | NTNA-CVM-D-10.42.85.32                           |
| V C GlobalProtect                |          |   | PAN VM Firewalls             |                  |                   |                                 | PAN-VM01-10.42.85.41                             |
| HIP Profiles                     |          |   |                              |                  |                   |                                 | PAN-VM02-10.42.85.42                             |
| B External Dynamic Lists         |          |   |                              |                  |                   |                                 | PAN-VM03-10.42.85.43                             |
| V 🔞 Custom Objects               |          |   |                              |                  |                   |                                 | PAN-VM04-10.42.85.44                             |

12. These Dynamic Address Groups can now be leveraged in security policy and will automatically update when changes to VMs tied to these categories change, thus automating policy without requiring a new security policy push.

| Panorama 🗸 🗸                                                                       | D    | evice Group NTNX-DeviceGroup       | ~                |                                   |           |                  |                        |      |                  |                      |
|------------------------------------------------------------------------------------|------|------------------------------------|------------------|-----------------------------------|-----------|------------------|------------------------|------|------------------|----------------------|
| 🗸 🔛 Security                                                                       | Q    |                                    |                  |                                   |           |                  |                        |      |                  |                      |
| Pre Rules                                                                          |      |                                    |                  |                                   |           |                  | Source                 |      | De               | estination           |
| Post Rules     Default Rules                                                       |      | NAME                               | LOCATION         | TAGS                              | TYPE      | ZONE             | ADDRESS                | USER | ZONE             | ADDRESS              |
| ✓ → NAT Image: Pre Rules                                                           | 1    | PAN - Panorama - Inbound           | NTNX-DeviceGroup | PAN Management                    | universal | M NTNX-Flow-Zone | any                    | any  | MTNX-Flow-Zone   | PAN-Panorama-10.4.   |
| Post Rules                                                                         | 2    | PAN - Panorama - Outbound          | NTNX-DeviceGroup | PAN Management                    | universal | MTNX-Flow-Zone   | PAN-Panorama-10.42     | any  | M NTNX-Flow-Zone | any                  |
| QoS                                                                                | 3    | PAN - NGFW - Inbound               | NTNX-DeviceGroup | PAN Management                    | universal | MTNX-Flow-Zone   | any                    | any  | M NTNX-Flow-Zone | PAN VM Firewalls     |
| Post Rules                                                                         | 4    | PAN - NGFW - Outbound              | NTNX-DeviceGroup | PAN Management                    | universal | M NTNX-Flow-Zone | PAN VM Firewalls       | any  | MTNX-Flow-Zone   | any                  |
| <ul> <li>Policy Based Forwarding</li> <li>Pre Rules</li> <li>Post Rules</li> </ul> | 5    | PAN - Panorama Plugin              | NTNX-DeviceGroup | PAN Management<br>NTNX Management | universal | MTNX-Flow-Zone   | PAN-Panorama-10.42     | any  | MTNX-Flow-Zone   | C NTNX-PC-10.42.85.3 |
| Decryption                                                                         | 6    | NTNX - Prism Central - Inbound     | NTNX-DeviceGroup | NTNX Management                   | universal | MTNX-Flow-Zone   | any                    | any  | MINX-Flow-Zone   | C NTNX-PC-10.42.85.3 |
| Post Rules                                                                         | 7    | NTNX - Prism Central - Outbound    | NTNX-DeviceGroup | NTNX Management                   | universal | M NTNX-Flow-Zone | C NTNX-PC-10.42.85.39  | any  | MTNX-Flow-Zone   | any                  |
| Tunnel Inspection                                                                  | 8    | NTNX - CVM Access to PC            | NTNX-DeviceGroup | NTNX Management                   | universal | M NTNX-Flow-Zone |                        | any  | MTNX-Flow-Zone   | TNX-PC-10.42.85.3    |
| Pre Rules     Post Rules     Application Override     Pre Rules                    | 9    | NTNX - PC Access to CVM and PE     | NTNX-DeviceGroup | NTNX Management                   | universal | MTNX-Flow-Zone   | C NTNX-PC-10.42.85.39  | any  | MTNX-Flow-Zone   | CVMs                 |
| Post Rules                                                                         | 10   | ABAD - Active Directory - Inbound  | NTNX-DeviceGroup | Active Directory Rules            | universal | M NTNX-Flow-Zone | Client VM DAGs         | any  | M NTNX-Flow-Zone | Domain Controller D. |
| Authentication                                                                     | , 11 | ABAD - Active Directory - Outbound | NTNX-DeviceGroup | Active Directory Rules            | universal | M NTNX-Flow-Zone | Domain Controller DAGs | any  | MTNX-Flow-Zone   | any                  |
| Post Rules                                                                         | 12   | ABAD - Active Directory - Protect  | NTNX-DeviceGroup | Active Directory Rules            | universal | MTNX-Flow-Zone   | any                    | any  | MTNX-Flow-Zone   | Domain Controller D. |
| DoS Protection     Pre Rules     Post Rules     Os SD-WAN                          | 13   | Test Office 365                    | NTNX-DeviceGroup | none                              | universal | NTNX-Flow-Zone   | Client VM DAGs         | any  | M NTNX-Flow-Zone | any                  |

## Create Custom Application for NUTANIX

Nutanix AOS uses a non-standard port for SSL connections for management. This port will be categorized as SSL via PAN-OS App-ID; however, since TCP 9440 falls outside the realm of traditional SSL traffic, setting a rule to leverage Application-Default will result in this traffic bypassing the rule and instead, this traffic will live on the intrazone-default rule. We can create a custom application on Panorama to identify this traffic and assign this custom application in policy so that we can properly apply granular policy to these connections.

 On the Panorama Web-UI, navigate to Monitor > Logs > Traffic and locate connections based on destination port TCP 9440.

| Ge | neral                                                                                                    |                                                                                                    |                                                    | Source  |                                                                                   |                                                                          |                              |          | Destina                     | ition                                                                             |                                                      |                                  |        |
|----|----------------------------------------------------------------------------------------------------|----------------------------------------------------------------------------------------------------|----------------------------------------------------|---------|-----------------------------------------------------------------------------------|--------------------------------------------------------------------------|------------------------------|----------|-----------------------------|-----------------------------------------------------------------------------------|------------------------------------------------------|----------------------------------|--------|
| Se | Session ID<br>Action<br>Action Source<br>Host ID<br>Application<br>Rule<br>Rule UUID<br>ssion End Reason<br>Category<br>Device SN | 41537<br>allow<br>from-polic<br>ssl<br>intrazone-<br>9cc24362-<br>9b5e-92b1<br>tcp-rst-fro<br>any<br>00725400 | y<br>5433-4eec-<br>2fc21ff1<br>m-server<br>0155107 | X-Forw  | Source User<br>Source DAG<br>Country<br>Port<br>Zone<br>Interface<br>arded-For IP | 10.42.85.3<br>10.0.0.0-10<br>36120<br>NTNX-Flov<br>ethernet1/<br>0.0.0.0 | 1<br>0.255.25<br>v-Zone<br>2 | 5.255    | Dest<br>Desti<br>Flags      | ination User<br>Destination<br>nation DAG<br>Country<br>Port<br>Zone<br>Interface | 10.42.85.<br>10.0.0-<br>9440<br>NTNX-Fk<br>ethernet1 | 39<br>10.255.25<br>)w-Zone<br>/1 | ;5.255 |
|    | IP Protocol<br>Log Action                                                                                                    | tcp<br>Panorama<br>Forwarding                                                                                 | Log                                                | Details |                                                                                   |                                                                          |                              |          | Proxy                       | Transaction<br>Decrypted                                                          |                                                      |                                  |        |
|    | Generated Time<br>Start Time<br>Receive Time<br>Elapsed Time(sec)<br>Tunnel Type                                                  | 2021/01/3<br>2021/01/3<br>2021/01/3<br>44<br>N/A                                                              | 19 20:59:32<br>19 20:58:19<br>19 20:59:50          | By      | Type<br>Bytes<br>tes Received<br>Bytes Sent<br>tepeat Count                       | end<br>40055<br>10872<br>29183<br>1                                      |                              |          | Clie<br>Ser<br>Symm<br>Tunn | nt to Server<br>ver to Client<br>etric Return<br>Mirrored<br>el Inspected         |                                                      |                                  |        |
| AP |                                                                                                    | ТҮРЕ                                                                                                    | APPLICAT                                           | ACTION  | RULE                                                                              |                                                                          | BYT                          | SEVERITY | CATEG                       | URL<br>CATEG<br>LIST                                                              | VERDICT                                              | URL                              | FILE   |
|    | 2021/01/19<br>20:59:50                                                                                                    | end                                                                                                    | ssl                                                | allow   | intrazone-<br>default                                                             | 9cc243                                                                   | 400                          |          | any                         |                                                                                   |                                                      |                                  |        |
|    | 2021/01/19 20:59:50                                                                                                    | end                                                                                                    | ssl                                                | allow   | intrazone-<br>default                                                             | 9cc243                                                                   | 400                          |          | any                         |                                                                                   |                                                      |                                  |        |

Close

 Login to the VM-Series Firewall where this traffic was observed from. Navigate to Monitor > Packet Capture. Select Manage Filters.

| O PA-VM              | DASHBOARD           | ACC    | MONITOR   | POLICIES        | OBJECTS | NETWORK | DEVICE |
|----------------------|---------------------|--------|-----------|-----------------|---------|---------|--------|
|                      |                     |        |           |                 |         |         |        |
|                      | Configure Filtering | g      |           |                 |         |         |        |
| Threat               | Manage Filters      |        | [1        | /4 Filters Set] |         |         |        |
| URL Filtering        | Filtering ON        | Pre-Pa | rse Match |                 |         |         |        |
| WildFire Submissions |                     |        |           | JFF             |         |         |        |
| Data Filtering       | Configure Conturi   | na     |           |                 |         |         |        |
| HIP Match            | Configure Capturi   | ng     |           |                 |         |         |        |
| GlobalProtect        | Packet Capture      | OFF    |           |                 |         |         |        |
| P-Tag                | 0                   |        |           |                 |         |         |        |
| User-ID              |                     |        |           |                 |         |         |        |
| Decryption           | STAGE               |        | FILE      |                 |         |         |        |
| 💾 Tunnel Inspection  | firewall            |        | firewall  |                 |         |         |        |
| Configuration        |                     |        |           |                 |         |         |        |
| System               |                     |        |           |                 |         |         |        |
| Alarms               |                     |        |           |                 |         |         |        |
| Authentication       |                     |        |           |                 |         |         |        |
| La Unified           |                     |        |           |                 |         |         |        |
| 🖻 Packet Capture     |                     |        |           |                 |         |         |        |
| A Ann Econo          |                     |        |           |                 |         |         |        |

3. On the *Packet Capture Filter* screen, click *Add* and include items from the log in step 85 that can be used to filter on the traffic. This will help keep the PCAP file clean for further analysis. Click *OK*.

| 11 | ID | INGRESS     | SOURCE      | DESTINATION | PORT | PORT | PROTO | NON-IP  | IPV |
|----|----|-------------|-------------|-------------|------|------|-------|---------|-----|
| 1  | 1  | ethernet1/1 | 10.42.85.31 | 10.42.85.39 |      | 9440 |       | exclude |     |

4. On the *Configure Capturing* section, click *Add* to a create a capture stage file for PCAP collection. Select firewall for the stage and name the file. Click *OK*.

| Stage        | firewall                                                                                               | 2  |
|--------------|----------------------------------------------------------------------------------------------------|----|
| File         | firewall                                                                                               | _  |
|              | File name should begin with a letter and can have letters, digits, $\frac{1}{2}$ , $\frac{1}{2}$ , and | 19 |
| Packet Count | [1-209715200]                                                                                          |    |
| Byte Count   | [1 - 209715200]                                                                                        |    |

5. Set both the *Filter* and *Packet Capture* to *ON*. Wait a few moments to make sure that traffic is successfully captured and then toggle the Packet Capture to *OFF*.

| 🚺 PA-VM                                                                                                    | DASHBOARD                                             | ACC          | MONITOR           | POLICIES               | OBJE |
|----------------------------------------------------------------------------------------------------|-------------------------------------------------------|--------------|-------------------|------------------------|------|
| <ul> <li>✓ Logs</li> <li>Image: Traffic</li> <li>Image: Threat</li> <li>Image: URL Filtering</li> <li>Image: WildFire Submissions</li> <li>Image: Deter Filtering</li> </ul> | Configure Filtering<br>Manage Filters<br>Filtering ON | g<br>Pre-Par | [1<br>rse Match C | /4 Filters Set]<br>DFF |      |
| HIP Match<br>GlobalProtect                                                                                                    | Configure Capturi<br>Packet Capture                   | ng<br>N      |                   |                        |      |
| Decryption     Decryption     Tunnel Inspection     Source     Configuration                                                                                                 | STAGE firewall                                        |              | FILE              |                        |      |

6. After you turn the Packet Capture OFF, a file will appear under Captured Files.

| Captured Files |                     |          |
|----------------|---------------------|----------|
| FILE NAME      | DATE                | SIZE(MB) |
| firewall       | 2021/01/24 23:40:03 | 0.379249 |

7. Download the file and open the PCAP file in Wireshark. Find a full TCP session by pulling up TCP Streams. Custom Applications in PAN-OS require us to identify a common pattern to use for App-ID deep-packet inspection. Since SSL traffic is encrypted, the only readable data can be derived from the server certificate. The PCAP below shows the server certificate has a commonName of *\*.nutanix.local*. We will use this to build our custom application.

| 🛋 firewall (3)         | .pcap       |                      |                          |                |                                                                                                    |
|------------------------|-------------|----------------------|--------------------------|----------------|----------------------------------------------------------------------------------------------------|
| File Edit              | View Go     | Capture Analyze S    | tatistics Telephony Wire | less Tools He  |                                                                                                    |
| 4 11 0                 | 0 C         |                      | STATES                   |                |                                                                                                    |
|                        |             |                      |                          |                |                                                                                                    |
| Michardean             | ed to       |                      | 12112100                 |                |                                                                                                    |
| No. T                  | me          | Source               | Destination              | Protocol       | Length Info                                                                                                    |
| 77 1                   | 1.523960    | 10.42.85.39          | 10.42.85.30              | TCP            | 66 9440 + 56644 [578, AKK] 56940 AKK1 MIN-2200 LENNE 705+1668 5AKK PERO+1 K0+512                                                                                                    |
| 78 1                   | 1.525672    | 10.42.85.39          | 10.42.85.30              | Treat          | Sa Made a Modal Lake yoo Are yi Hin-38728 Lenee                                                                                                    |
| 79.1                   | 1.331913    | 10.42.03.39          | 10.42.05.50              | ILSV1.2        | 1314 Berver Hello, Certificate                                                                                                    |
| 00 1                   | 1.552137    | 10.42.05.39          | 10.42.85.30              | 10.941.2       | EL SAFINET KAY CALIMANYE, SAFINET MELLO DUNE<br>EL GARA S. EDECA (AVV) Canada BA Jakobe Unin 33744 Lanua                                                                                                    |
| 02.1                   | 1 661136    | 10 42 85 30          | 10 42 85 30              | TLENA 2        | an annu - suona (muu) suomaana uutaana uutaana uutaa                                                                                                    |
| 86 1                   | 1 584705    | 10 42 85 39          | 10.42.85.30              | TCP            | and change capiter specy concryption namounaic respanse<br>1914 data + SRM4 Live? Sensitive June 2946 Lives1468 [TCP comment of a reascentiled PDH]                                                                                                    |
| 87.1                   | 1.504789    | 10.42.05.39          | 10,42,35,10              | 71591-2        | ATS TYCE Dearlout readers not cantred. Transmit Islama Becond                                                                                                    |
| 88.1                   | 1.584826    | 10,42,85,39          | 10/42/85:30              |                | 1514 [TCP 0.tr.Of0.em?] 9409 - \$1644 [ACK] Son-309 Ark-701 Min-12768 Len-1868                                                                                                    |
| 99.1                   | 6,598177    | 10,42,85,39          | 10,42,85,30              | TCP            | 54 9440 + 58644 [FIN, ACK] Seg=4878 Ack+791 Win=52768 Len=0                                                                                                    |
| L 169 2                | 8,870526    | 10,42,85,39          | 10.42.85.30              | TCP            | 54 9440 + 58644 [KST] Sep-4879 Win-0 Len+0                                                                                                    |
|                        |             |                      |                          |                |                                                                                                    |
|                        |             |                      |                          |                |                                                                                                    |
|                        |             |                      |                          |                |                                                                                                    |
| > Frame 7!             | 9: 1514 byt | es on wire (12112    | bits), 1514 bytes cap    | tured (12112   | bits)                                                                                                    |
| > Ethernet             | t II, Src:  | Nutanix_e2:2b:c2     | (50:6b:8d:e2:2b:c2), 0   | st: Nutanix_c  | 4:f4:67 (50:6b:8d:c4:f4:67)                                                                                                    |
| > Internet             | t Protocol  | Version 4, Src: 1    | 0.42.85.39, Dst: 10.42   | .85.30         |                                                                                                    |
| > Transmi              | ssion Contr | ol Protocol, Src     | Port: 9440, Dst Port:    | 58644, Seq: 1  | , Ack: 191, Len: 1460                                                                                                    |
| < Transpor             | rt Layer Se | curity               |                          |                |                                                                                                    |
| > TLSV                 | 1.2 Record  | Layer: Handshake H   | Protocol: Server Hello   |                |                                                                                                    |
| ✓ TLSVI                | 1.2 Record  | Layer: Handshake I   | Protocol: Certificate    |                |                                                                                                    |
|                        | meene type  | menosnoke (zz)       |                          |                |                                                                                                    |
| Ve                     | ersion: TLS | 1.2 (0x0303)         |                          |                |                                                                                                    |
| Le                     | ingth: 973  |                      |                          |                |                                                                                                    |
| <ul> <li>на</li> </ul> | indshake Pr | otocol: Certificat   | te                       |                |                                                                                                    |
|                        | Handshake   | Type: Certificate    | : (11)                   |                |                                                                                                    |
|                        | Length: 9   | 59                   |                          |                |                                                                                                    |
|                        | Certifica   | tes Length: 966      |                          |                |                                                                                                    |
| v                      | Certifica   | tes (966 bytes)      |                          |                |                                                                                                    |
|                        | Certif      | Loate Length: 963    |                          |                |                                                                                                    |
|                        | V Certif:   | Lcate: 308203bf308   | 1202a7a0030201020209000  | 1264806867389  | .05300006092a86488677000101_ [id-at-commonName=".nutanix.local,id-at-organizationalUnitName=Manageability,id-at-organizationName=Hutanix Inc.,id-at-localityName=San Jose,id-at-sta                                                                                                    |
|                        | * s18       | edcertificate        |                          |                |                                                                                                    |
|                        |             | ersion: v3 (2)       | 122 4001 0232 0 1 5      |                |                                                                                                    |
|                        |             | erialNumberi 0x00    | d2648008673a9cD5         |                |                                                                                                    |
|                        |             | ignature (sna256W    | (a)                      |                |                                                                                                    |
|                        |             | ssuer: runsequenc    |                          | a to the day 1 | A share and a share the second of the state of the second state of the transfer term of the transfer term of the second state of the second state of t |
|                        | 13/2        | Pansequence: 6       | Icens (Id-ac comonivan   | e=".nucanix.i  | scal, o et organizationalunithamemanageability,lo at organizationwamemutanix inc.,lo at iocalityhamemsan jose,lo at stateoryrovincehamemte,lo at countryhamemus)                                                                                                    |
|                        |             | alluity              | (2)                      |                |                                                                                                    |
|                        |             | ubject: runsequen    | ce (o)                   |                |                                                                                                    |
|                        |             | ubjectPublickeyin    | 10                       |                |                                                                                                    |
|                        | 1.1.1       | altherdentifi /      | aha256M(#hP54Eas+)-      | 1              |                                                                                                    |
|                        | / aigo      | Victorio Continier ( | sna2sowitnKSAEncryptic   | (m)            |                                                                                                    |
|                        | Pado        | iing: e              | 000-4410-3050-45         |                |                                                                                                    |
|                        | encr        | ypreu: 0500040626    | 00001#13/0236196C98166   | MC0003C5020/:  | TDR/030C34831/404/14C20C24444***                                                                                                    |
|                        |             |                      |                          |                |                                                                                                    |

On the Panorama Web-UI, navigate to *Objects > Applications* and click *Add* at the bottom.
 On the *Application > Configuration* tab, provide the App with a name, description and define appropriate properties for the applications behavior.

| General             |                  |            |                 |                  |        |                   |                       |      |
|---------------------|------------------|------------|-----------------|------------------|--------|-------------------|-----------------------|------|
| Name                | Nutanix-SSL      |            |                 |                  |        |                   |                       |      |
| Description         | Nutanix Prism We | eb Console |                 |                  |        |                   |                       |      |
| Properties          |                  |            |                 |                  |        |                   |                       |      |
| Category            | networking       | ~          | Subcategory     | encrypted-tunnel | $\sim$ | Technology        | browser-based         | ~    |
| Parent App          | ssl              | ~          | Risk            | 1                | $\sim$ |                   |                       |      |
| Characteristics     |                  |            |                 |                  |        |                   |                       |      |
| Capable of File Tra | ansfer           |            | Has Known Vulne | erabilities      |        | Pervasive         |                       |      |
| Excessive Bandwi    | dth Use          |            | Used by Malware |                  |        | Prone to Misuse   |                       |      |
| Tunnels Other App   | plications       |            | Evasive         |                  |        | Continue scanning | g for other Applicati | ons  |
| lag                 |                  |            |                 |                  |        |                   |                       |      |
|                     |                  |            |                 |                  |        |                   |                       | Edit |

 On the *Application > Advanced* tab, select *Port* under Defaults and click *Add* to provide *Port* and *Protocol* information.

|                                                       | Signatures                      |                     |                 |                          |  |
|-------------------------------------------------------|---------------------------------|---------------------|-----------------|--------------------------|--|
| Defaults                                              |                                 |                     |                 |                          |  |
| Port O IP Prot                                        | tocol 🔿 ICMP Type 🔿 I           | CMP6 Type 🔿 No      | one             |                          |  |
| PORT                                                  |                                 |                     |                 |                          |  |
| cp/9440                                               |                                 |                     |                 |                          |  |
|                                                       |                                 |                     |                 |                          |  |
|                                                       |                                 |                     |                 |                          |  |
| 🕂 Add  😑 Delet                                        | e                               |                     |                 |                          |  |
| iter each port in the fo                              | orm of {tcp udp]/[dynamic 0-655 | 35] Example: tcp/dy | mamic or udp/32 |                          |  |
| Imeouts                                               |                                 |                     |                 |                          |  |
| Timeout                                               | [0 - 604800]                    | TCP Timeout         | [0 - 604800]    | UDP Timeout [0 - 604800] |  |
|                                                       | [1 - 604800]                    | TCP Time Wait       | [1 - 600]       |                          |  |
| TCP Half Closed                                       |                                 |                     |                 |                          |  |
| TCP Half Closed                                       | via Security Promies)           |                     |                 |                          |  |
| TCP Half Closed<br>canning (activated<br>] File Types | Via Security Promies)           |                     | Data Patterns   |                          |  |

10. On the Application > Signatures tab, click Add. Give the signature a name and select Session for the Scope. Click Add And Condition. Build a pattern based on the ssl-rsp-certificate context and write the pattern out in REGEX format. Click OK three times to save the custom application.

| Comment         Scope       Transaction         Ordered Condition Match         AND CONDITION       COND         OPERATOR       CONT         And Condition 1       Or<br>Condi         And Condition 1       Or<br>Condi         1       Or                                            | ITEXT PATTERN sp-certificate \*\.nutanix\.l |
|----------------------------------------------------------------------------------------------------|---------------------------------------------|
| Scope       Transaction       Session         Ordered Condition Match         AND CONDITION       COND       OPERATOR       CONT         And Condition 1       Or       Condi       pattern-match       ssl-rsp         1       Source       State       State       State       State | Sp-certificate                              |
| Ordered Condition Match         AND CONDITION       COND       OPERATOR       CONT         And Condition 1       Or<br>Condi       pattern-match       ssl-rsp         1       And Condition 1       Or<br>Condi       pattern-match       ssl-rsp                                     | sp-certificate                              |
| AND CONDITION COND OPERATOR CONT<br>And Condition 1<br>And Condition 1 Or<br>Condi pattern-match ssl-rsp                                                                                                    | sp-certificate                              |
| And Condition 1<br>And Condition 1 Or<br>Condi pattern-match ssl-rsp<br>1                                                                                                    | sp-certificate \*\.nutanix\.l               |
| And Condition 1 Or<br>Condi<br>1 SI-rsj                                                                                                    | sp-certificate \*\.nutanix\.l               |
| 1                                                                                                    |                                             |
| Add Or Condition   Add And Condition 💮 Delete                                                                                                    | te ↑ Move Up ↓ Move                         |
|                                                                                                    | (                                           |
| r Condition                                                                                                    |                                             |
| Operator Pattern Match                                                                                                    |                                             |
| Condition  Operator Pattern Match  Context Ssl-rsp-certificate  Pattern                                                                                                    |                                             |
| r Condition Operator Pattern Match Context ssl-rsp-certificate Pattern \*\nutanix\.local                                                                                                    | 0 item                                      |

- 11. Apply the custom application in security policy and *Commit and Push* these changes to all firewalls.
- On the *Monitor > Logs > Traffic* tab, you can now observe *Nutanix-SSL* traffic hitting our custom application accordingly.

| rama 🗸 🗸                    | Devi  | ce Groop All                 | ~              |      |                     |                  |             |             |                                 |             |                                      |            |              |             |                                 |
|-----------------------------|-------|------------------------------|----------------|------|---------------------|------------------|-------------|-------------|---------------------------------|-------------|--------------------------------------|------------|--------------|-------------|---------------------------------|
| Logs                        | Qa    | pp. <u>eg</u> .Nutanix-SSL.) |                |      |                     |                  |             |             |                                 |             |                                      |            |              |             |                                 |
| Traffic                     |       |                              |                |      |                     |                  |             |             |                                 |             |                                      |            |              |             |                                 |
| Threat                      |       | GENERATE TIME                | DEVICE NAME    | TYPE | FROM ZONE           | TO ZONE          | SOURCE      | SOURCE USER | SOURCE DYNAMIC<br>ADDRESS GROUP | DESTINATION | DESTINATION DYNAMIC<br>ADDRESS GROUP | TO<br>PORT | APPLICATION  | ACTION      | RULE                            |
| WildFire Submissions        | R     | 01/25 22:24:44               | PA-Flow-VM-01  | end  | NTNX-Flow-Zone      | NTNX-Flow-Zone   | 10.42.65.31 |             |                                 | 10.42.85.39 |                                      | 9440       | Nutanix-SSL  | allow       | NTNX - Prism Central - Inboun   |
| Data Filtering              | ET.   | 01/25 22-24-42               | PR-Familyham   | end  | NTNX-Dom-Tope       | NTNY-Elsen Zoon  | 10424531    |             |                                 | 10.42 85.39 |                                      | 9440       | Notarie-SSI  | allow       | ATAX - Drive Control - Informa- |
| HIP Match                   | Link, |                              |                |      |                     |                  |             |             |                                 |             |                                      |            |              |             |                                 |
| P-Tag                       |       | 01/25 22:24:43               | PA-Flow-VM-01  | end  | NTNX-Flow-Zone      | NTNX-Flow-Zooe   | 10.42,85.32 |             |                                 | 10.42.85.39 |                                      | 9440       | Nutanix-SSL  | allow       | NTNX - Prism Central - Inbining |
| User-ID                     |       | 01/25 22:24:34               | PA-Flow-VM-01  | end  | NTNX-Flow-Zone      | NTNX-Flow-Zone   | 10.42.85.29 |             |                                 | 10.42.85.39 |                                      | 9440       | Nutarix-SSL  | allow       | NTNX - Prium Central - Inbound  |
| Decryption                  | E2    | 01/25 22:24:24               | PA-Flow-VM-01  | end  | NTNX-Flow-Zone      | NTNX-Flow-Zooe   | 10.42.85.39 |             |                                 | 10.42.85.31 |                                      | 9440       | Nutanie-SSL  | allow       | NTNX - Prism Central - Outbou   |
| Configuration               | EQ.   | 01/25 22:24:22               | PA-Flow-VM-01  | end  | NTNX-Flow-Zone      | NTNX-Flaw-Zone   | 10,42,85,32 |             |                                 | 10.42.85.39 |                                      | 9440       | Nutanix-SSL  | aßow        | NTNX - Prism Central - Inbound  |
| System                      | Ð     | 01/25 22:24:20               | PA-Flow-VM-01  | end  | NTNX-Flow-Zone      | NTNX-Flow-Zone   | 10.42.65.30 |             |                                 | 10.42.85.39 |                                      | 9440       | Nutanie-SSL  | allow       | NTNX - Prism Central - Inbound  |
| Unified                     |       |                              |                |      |                     |                  |             |             |                                 |             |                                      |            |              |             |                                 |
| External Logs               | 152   | 01/25 2224 19                | PA-FIOW-VIE-01 | end  | N1NX-HOW-ZONE       | NTNX-How-Lone    | 1042.85.29  |             |                                 | 10.42.85.39 |                                      | 9440       | Nutanie-SSL  | allowy      | NTNX - Phan Central - Inbound   |
| Traps ESM                   |       | 01/25 22:24:16               | PA-Flow-VM-01  | end  | NTNX-Flow-Zone      | NTNX-Flow-Zone   | 10.42.85.40 |             |                                 | 10.42.85.39 |                                      | 9440       | Nutarite-55L | allow       | PAN - Pannrama - Outbound       |
| Threat                      |       | 01/25 22:24:16               | PA-Flow-VM-03  | end  | NTNX-Flow-Zone      | NTNX-Flaw-Zone   | 10.42.65.40 |             |                                 | 10.42.85.39 |                                      | 9440       | Nutanix-55L  | allow       | PAN - Panorama - Outbound       |
| Policy                      |       | 01/25 22:24:14               | PA-Elow-VM-01  | end  | NTNX-Flow-Zone      | NTNX-Flow-Zone   | 10.42.85.31 |             |                                 | 10.42.85.39 |                                      | 9440       | Nutanix-SSL  | allow       | NTNX - Prism Central - Inbound  |
| Config<br>Agent             |       | 01/25 22:24:13               | PA-Flow-VM-01  | end  | NTNX-Flow-Zone      | NTNX-Flow-Zone   | 10.42.85.02 |             |                                 | 10.42.85.39 |                                      | 9440       | Nutante-SSL  | allow       | NTNX - Prium Central - Inbound  |
| Automated Correlation Engin |       | 01/25 22:24:13               | PA-Flow-VM-01  | end  | NTNX-Flow-Zone      | NTNX-Flow-Zone   | 10.42.85.39 |             |                                 | 10.42.85.37 |                                      | 9440       | Nutanix-SSL  | allow       | NTNX - Prism Central - Outbou   |
| Correlation Objects         |       | 01/25 22:24:06               | PA-Flow-VM-01  | end  | NTNX-Flow-Zone      | NTNX-Flow-Zone   | 10.42.85.30 |             |                                 | 10.42.85.39 |                                      | 9440       | Nutanix-SSL  | allow       | NTNX - Prism Central - Inbound  |
| App Scope                   | E     | 01/25 22:24:04               | PA-Flow-VM-01  | end  | NTNX-Flow-Zone      | NTNX-Flow-Zone   | 10.42.65.30 |             |                                 | 10.42.85.39 |                                      | 9440       | Nutarite-SSL | allow       | NTNX - Prism Central - Inbount  |
| Summary                     | -     | 01.05.00.00.00               |                |      | Land and the second | AUTOM CONTRACTOR | 10 10 10 10 |             |                                 | 10.0000.00  |                                      | -          | ALCONO DEL   | Lange Lange | umin more course materia        |

## **Best Practices**

#### **PAN-OS Maintenance**

Nutanix AOS currently does not have a way to monitor the health or status of a VM attached to a Service Chain. This means that when any NGFW Virtual Appliance attached to the Service Chain is offline, all internal VM traffic will fail on the Nutanix Host with the offline NGFW Virtual Appliance.

When performing any maintenance function that requires a reboot of the NGFW Virtual Appliance such as a software upgrade to PAN-OS, it is recommended to migrate all VM's off by placing the Nutanix Host in maintenance mode. Once all Virtual Machines are migrated off the Nutanix Host, it is safe to reboot the NGFW Virtual Appliance. Once the NGFW Virtual Appliance maintenance is complete, the Nutanix Host may be placed out of maintenance mode.

## References

- 1. Install Panorama Virtual Appliance on Nutanix AHV <u>https://docs.paloaltonetworks.com/panorama/9-1/panorama-admin/set-up-panorama/set-up-the-panorama-virtual-appliance/install-the-panorama-virtual-appliance/install-panorama-on-kvm.html</u>
- 2. Initial Panorama Virtual Appliance Configuration <u>https://docs.paloaltonetworks.com/panorama/9-1/panorama-admin/set-up-panorama/set-up-</u> <u>the-panorama-virtual-appliance/perform-initial-configuration-of-the-panorama-virtual-</u> <u>appliance.html</u>
- 3. Configure Panorama as a Local Log Collector <u>https://docs.paloaltonetworks.com/panorama/9-1/panorama-admin/manage-log-</u> <u>collection/configure-a-managed-collector.html</u>
- 4. Configure Log Forwarding to Panorama <u>https://docs.paloaltonetworks.com/panorama/9-1/panorama-admin/manage-log-</u> <u>collection/configure-log-forwarding-to-panorama.html</u>
- 5. Complete the Panorama Virtual Appliance Setup <u>https://docs.paloaltonetworks.com/panorama/10-0/panorama-admin/set-up-panorama/set-up-the-panorama-virtual-appliance/complete-the-panorama-virtual-appliance-setup.html</u>
- 6. Configure the Panorama Plugin for Nutanix <u>https://docs.paloaltonetworks.com/vm-series/9-1/vm-series-deployment/set-up-the-vm-series-firewall-on-nutanix-ahv/vm-monitoring-on-nutanix/configure-the-panorama-plugin-for-nutanix</u>
- 7. Install VM-Series Firewall on Nutanix AHV <u>https://docs.paloaltonetworks.com/vm-series/9-1/vm-series-deployment/set-up-the-vm-series-firewall-on-nutanix-ahv.html</u>
- Initial VM-Series Firewall Configuration
   <u>https://docs.paloaltonetworks.com/vm-series/9-1/vm-series-deployment/set-up-the-vm-series-firewall-on-kvm/install-the-vm-series-firewall-on-kvm/install-the-vm-series-firewall-using-virt-manager/perform-initial-configuration-on-the-vm-series-on-kvm.html

  </u>
- 9. Nutanix REST API <u>https://portal.nutanix.com/page/documents/details?targetId=Prism-Element-Data-Protection-</u> <u>Guide-v511:man-rest-api-c.html</u>
- 10. Create a Service Chain using REST APIs on Nutanix https://portal.nutanix.com/page/documents/kbs/details?targetId=kA00e000000LIeICAG